# 令和2年11月

北九州市 技術監理局

\_ \_ -\_ \_ \_ \_ \_ \_ \_ \_ \_ \_ \_

\_ \_ \_ \_ \_ \_

\_ \_ \_ \_ \_ \_

|                          | 電子納品の手引き【土不設計業務編】 |
|--------------------------|-------------------|
|                          |                   |
| <目次>                     |                   |
| 1 本書の位置付け                | 1-                |
| 2 電子納品とは                 |                   |
| 2 – 1 電子納品の定義            |                   |
| 2-2 北九州市の電子納品            |                   |
| ■電子成果品作成時の運用について         | - 5 -             |
| ■CAD図面のチェックについて          | - 5 -             |
| 2-3 電子納品の流れ              |                   |
| 2-4 電子納品(成果品)の構成         |                   |
| 3 発注時の準備                 | 16 -              |
| 3-1 電子納品に必要なソフト等         | 16 -              |
| 3-2 貸与資料(CAD図)の取り扱い      | 17 -              |
| 4 事前協議(電子納品 納品内容確認書(設計等業 | 務委託用)) 18 -       |
| 4-1 電子納品の対象              | 18 -              |
| 4 - 2 協議事項               | 20 -              |
|                          |                   |

| 4 - 3  成果品のファイル形式        |     |
|--------------------------|-----|
| 4 − 4 業務中の情報管理 2         | 1 - |
| 5 電子成果品の作成・提出2           | 2 - |
| 5 一 1  事前準備 – 2          | 2 - |
| 5 − 2 電子成果品の作成の流れ 2      | 3 - |
| 5 − 3 業務管理ファイルの作成 2      | 4 - |
| 5-4 報告書フォルダ 2            | 7 - |
| 5-5 図面フォルダ3              | 0 - |
| 5-6 写真フォルダ3              | 5 - |
| 5 – 7 測量データフォルダ – 3      | 6 - |
| 5-8 地質データフォルダ3           | 7 - |
| 5-9 電子成果品のチェック3          | 8 - |
| ■SFC形式のCAD図面のチェックについて4   | 0 - |
| ■CAD図面のエラーについて 4         | 0 - |
| 6 CD-Rへの書き込み4            | 1 - |
| 6-1 ラベル作成4               | 1 - |
| 6-2 CD-Rが複数枚になる場合の処置4    | 2 - |
| 6-3 電子媒体(電子納品データ)納品書の作成4 | 3 - |
| 7 電子成果品の受取り 4            | 4 - |
| 8 成果品検査4                 | 6 - |
| 8 - 1 事業課による成果品検査 4      | 6 - |
| 8-2 技術監理局による成果品検査4       | 6 - |
| 9 電子成果品の保管管理4            | 7 - |
| 9-1 発注者の保管管理4            | 7 - |
| 9-2 受注者によるバックアップデータの保管4  | 7 - |
| 10 参考資料4                 | 8 - |
| 10-1 要領・基準、ガイドライン等の入手先4  | 8 - |
| 10-3 電子納品成果品の作成イメージ(事例)4 | 9 - |
| 10-4 電子納品成果品の悪い例 5       | 0 - |
| 10-5 協議確認事項-5            | 2 - |

#### 北九州市

#### 本書の位置付け「発注者」受注者 1

「北九州市電子納品の手引き【土木設計等業務編】」(以下、「本手引き」)は、「CALS /EC地方展開アクションプログラム(九州地方版)| 【平成14年6月】に基づき平成16年 度より開始した電子納品事業に対応するため、受注者及び発注者に向けての当面の措置に ついて作成したものです。

「本手引き」は、土木工事に係る測量、調査及び設計に関する電子納品実施のための特 記仕様書作成や、事前協議の内容、さらに具体的な作成方法や書類確認方法など電子納品 を実践するにあたり必要な措置を盛り込んだもので、円滑・合理的な電子納品の作成を支 援することを目的としています。

「本手引き」と国土交通省等の各要領・基準等の位置付けを、次表 1.1に示します。 なお、国土交通省等の各要領・基準、ガイドライン等については、下記のホームページ から入手することができます。また、各ホームページには、電子納品に関するQ&Aも記 載されています。

道路等部門 国土交通省 電子納品に関する要領・基準 URL http://www.cals-ed.go.jp/

港湾空港部門 港湾CALS URL http://www.ysk.nilim.go.jp/cals/index.htm

農業農村部門 農林水産省 農業農村整備事業の電子納品要領等 URL http://www.maff.go.jp/j/nousin/seko/nouhin youryou/

その他参考資料等の入手先

- (財) 日本建設情報総合センター (URL http://www.jacic.or.jp/ )
- (財) 港湾空港建設技術サービスセンター (URL http://www.scopenet.or.jp/main/)
- (社) 日本土木工業協会 (URL http://www.nikkenren.com/archives/doboku/top/)
- (社) 建設コンサルタンツ協会 (URL <u>http://www.jcca.or.jp/</u>)

「本手引き」は、令和元年10月1日以降の契約分に適用します。

表 1.1 電子納品の手引き【十木設計等業務編】の位置付け

| 資料                                                                                                    | 位置付け・内容                                                                     |
|----------------------------------------------------------------------------------------------------|-----------------------------------------------------------------------------|
| <ul> <li>国土交通省</li> <li>・電子納品運用ガイドライン[業務編]</li> <li>・電子納品運用ガイドライン[測量編]</li> <li>・電子納品運用ガイドライン[地質・土質調査編]</li> <li>・地方整備局(港湾空港関係)の事業における<br/>電子納品運用ガイドライン[業務編]</li> <li>・地方整備局(港湾空港関係)の事業における<br/>電子納品運用ガイドライン[業務編]</li> </ul> | ・工事・業務の準備段階から保管管理<br>までの全般にわたり、電子納品の運<br>用に関わる事項について記載                      |
| 農林水産省<br>・電子納品運用ガイドライン(案)(業務編)<br>・電子納品運用ガイドライン(案)(工事編)<br>・電子納品運用ガイドライン(案)[測量編]<br>・電子納品運用ガイドライン(案)[地質・土質調査編]                                                                                                    |                                                                             |
| 国土交通省<br>・土木設計業務等の電子納品要領<br>・地質・土質調査成果電子納品要領<br>・測量成果電子納品要領<br>・デジタル写真管理情報基準<br>・CAD製図基準                                                                                                    | ・電子成果品作成する際のフォルダ構<br>成やファイル形式など、納品される<br>電子データの仕様等について記載                    |
| <ul> <li>農林水産省</li> <li>・設計業務等の電子納品要領(案)</li> <li>・測量成果電子納品要領(案)</li> <li>・地質・土質調査成果電子納品要領(案)</li> <li>・電子化図面データの作成要領(案)</li> <li>・電子化写真データの作成要領(案)</li> </ul>                                                               |                                                                             |
| 国土交通省<br>・CAD製図基準に関する運用ガイドライン<br>農林水産省<br>・電子化図面データ作成運用ガイドライン                                                                                                    | ・CADデータの作成方法等に関する運用<br>の統一化について記載                                           |
| 北九州市<br>・電子納品の手引き【土木設計等業務委託編】                                                                                                    | ・電子納品の実施にあたり、受注者・<br>発注者双方が把握しておくべき内<br>容、北九州市の運用及び電子成果品<br>の実践的作成方法を具体的に記載 |

. . . . . . . . . . . .

表 1.2 に、各部門別の適用する要領・基準等を示します。

| 表 1.2 部門別の適用要領・基準等一覧                  |    |                     |    |
|---------------------------------------|----|---------------------|----|
|                                       | 道  | 港                   | 農  |
|                                       | 路  | 湾                   | 業  |
| 要領・基準 等                               | 寺  | <u></u> 光<br>光<br>洪 | 炭材 |
|                                       | 甲甲 | 心部                  | 部  |
|                                       |    | 門                   | 門  |
| 電子納品運用ガイドライン(業務編)                     | 0  |                     |    |
| 電子納品運用ガイドライン(測量編)                     | 0  |                     |    |
| 電子納品運用ガイドライン(地質・土質調査編)                | 0  |                     |    |
| 地方整備局(港湾空港関係)の事業における電子納品運用ガイドライン(業務編) |    | 0                   |    |
| 地方整備局(港湾空港関係)の事業における電子納品運用ガイドライン(資料編) |    | 0                   |    |
| 電子納品運用ガイドライン(案)(業務編) 農林水産省版           |    |                     | 0  |
| 電子納品運用ガイドライン(案)(工事編) 農林水産省版           |    |                     | 0  |
| 電子納品運用ガイドライン(案)(測量編) 農林水産省版           |    |                     | 0  |
| 電子納品運用ガイドライン(案)(地質・土質調査編) 農林水産省版      |    |                     | 0  |
| 土木設計業務等の電子納品要領                        | 0  | 0                   |    |
| 地質・土質調査成果電子納品要領                       | 0  | 0                   |    |
| 測量成果電子納品要領                            | 0  | 0                   |    |
| デジタル写真管理情報基準                          | 0  | 0                   |    |
| CAD製図基準                               | 0  |                     |    |
| 設計業務等の電子納品要領(案) 農林水産省版                |    |                     | 0  |
| 地質・土質調査成果電子納品要領(案) 農林水産省版             |    |                     | 0  |
| 測量成果電子納品要領(案) 農林水産省版                  |    |                     | 0  |
| 電子化図面データの作成要領(案) 農林水産省版               |    |                     | 0  |
| CAD製図基準に関する運用ガイドライン                   | 0  |                     |    |
| 電子化図面データ作成運用ガイドライン                    |    |                     | 0  |
| 北九州市・電子納品の手引き【土木設計等業務委託編】             | 0  | 0                   | 0  |

注1)本市の土木以外の電子納品要領としては、別に「建築・設備編」(設計・工事共通) があります。該当する業務については、別途協議するものとします。

2 電子納品とは 発注者 受注者

#### 2-1 電子納品の定義

「電子納品」の定義は、以下に示すとおりです。

------

電子納品とは、調査、設計、工事などの各業務段階の最終成果を電子データで納品す ること。ここでいう電子データとは、各電子納品要領等に示されたファイルフォーマッ トに基づいて作成されたものを指します。

電子納品は、各種共通仕様書(測量・調査・設計業務共通仕様書等)及び特記仕様書等において規定される成果品を対象とします。

#### 2-2 北九州市の電子納品

平成15年度に測量・設計の業務委託と土木工事で電子納品を実験的に行った結果、 下記の課題が出てきました。

- ・電子納品に関する受注者及び市職員の能力向上が必要。
- ・電子納品に対応できる設備投資が必要。

このため、受・発注者が電子納品に対して段階的になれ、完全実施までのスムーズな 移行を目的に行った「電子納品試行事業」を経て、平成22年度からの本格実施としま した。

#### 2-2-1 電子納品試行事業と本格実施について

平成18年4月版の「電子納品の手引き(案)」では、平成19年度から電子納品の本格運用としていましたが、検討の結果、「本手引きの表2.2 導入スケジュール」のとおり、試行期間を平成21年度までとし、平成22年度から本格運用の実施としました。

電子納品の試行事業については、**土木工事に係る測量、調査及び設計に関する業務委 託の成果品**について、行うものとします。

電子データとすべき成果品については、「設計図面、構造計算書等、測量データ類・地 質データ類」とします。作成に当たっては、「本手引き」及び国土交通省等の各電子納 品要領・基準等に準じて作成します。

土木設計等業務委託の電子納品試行事業における電子納品成果物の位置づけは「成果 品」とします。したがって、<u>電子データ化したものについては、</u>「4-1(2) 電子 納品の例外としての取扱(紙+電子データ)」に該当するもの以外は、<u>原則として紙に</u> <u>よる提出は必要ありません。</u>

なお、「8-2(3) 内容検査のための印刷物の準備等」で説明するとおり、設計 成果図、地質図面等のCADデータについては、検査準備として受注者が内部審査、照査 に利用した印刷物(A3版可)を準備し受検するものとしていますので、これらのデー タは必然的に『紙+データ』による提出となります。

北九州市

■電子成果品作成時の運用について

設計CAD図面の形式については原則SFC形式としていますが、オリジナルデ 1) ータからSFCへの変換で、線種・文字・引き出し線等が適正に変換できない事 などが想定されることや、チェックソフトの違いにより誤ったエラーメッセー ジが表示されることも報告されていますので、場合によってはオリジナルデー タでの提出も可とし、SFCデータ提出では合わせてオリジナルデータも提出し て下さい。

ただし、いずれのCAD図面データにおいても構造物等の縮尺・寸法等は製図 基準に適合させて下さい。

CAD製図基準に準拠した成果品を望みますが、エラーにも様々なものがあり、 同の本意<sup>注)1</sup>に沿わない不必要な修正を行うことのないよう十分に発注者・受 注者で協議を行い、業務を進めていって下さい。

注) 1: 『・・・・・本基準の目的は・・・・・厳密な標準化というよりは、実行可能な緩やかな共通 化を目指すものであること。』(「同,2総則,2-1適用範囲」から)

#### ■CAD図面のチェックについて

※CAD図面のチェックについては、本市手引き【土木工事編】に準じて行って結構 です。(以下のとおり)

①目視による図面の確認

- ●受注者
- ・ 受注者は、市販のCADソフトによりCAD図面をパソコン画面に表示し、チェ ックします。見づらい場合は一度印刷してチェックして下さい。
- ・確認内容は、パソコン画面上または印刷した状態で「縮尺異常」「配置ずれ」 「文字化け」「異常な文字フォント・線幅」が無いことです。

●発注者

- ・各自のイントラパソコンにインストールしているCADソフト(『TREND-ff』 又は『EX-TREND武蔵』) での目視によりチェックして下さい。なお、『電子 納品検査プログラム』では【簡易方式】で納品された電子データをチェックで きません。
- ・確認内容は、パソコン画面上または印刷した状態で「縮尺異常」「配置ずれ」 「文字化け」「異常な文字フォント・線幅」が無いことです。
- ・CADソフトを開いて取込むことができるCAD形式は「SFC」「P21」「DXF」 「DWG」「JWC」「JWW」です。

エラーについては、本手引き「5-9 電子成果品のチェック」にも記載して ありますので参照して下さい。

2) 測量データ類・地質データ類は、工事完成図面データと共に将来に利活用で きるようにするため電子データでの提出とします。

- 平面図の作成において、一般的な測量業務が付帯する場合は図内に2点以上 3) の4級等の測量基準点(世界測地系)を網羅して下さい。測量業務が付帯しな い(単なる平板測量のみが付帯する等)場合は、市建設局管理課にある1/500 背景図等を利用して「平面図・背景図を重ね合わせて既存の基準点をプロット」 を行って下さい。また、現地に座標を持つ境界プレート(SUS製)があれば利用 して下さい。
- 4)構造計算書、流量計算書、工法検討書これらに類するものは電子納品とします。
- 5) 業務委託報告書を本手引きに基づき電子データで納品する場合は、「測量・ 調査・設計業務共通仕様書」「設計報告書要領」で規定する『金文字表題によ る報告書』の提出は不要とします。

#### 2-2-2 電子納品の目標レベル

電子納品は、国土交通省等の各電子納品要領・基準等に準じた電子納品を目標として おり、電子納品成果物を国土交通省のチェックシステムVer.13.0でチェックしてエラー が出ないようにします。

#### 2-2-4 電子納品の対象

平成16年度から一部導入が開始された「電子入札」に歩調をあわせ、電子納品の対象 規模を拡大してきましたが、平成18年度から土木設計等業務委託については、設計金 額100万円(税込み)以上の業務委託について、電子納品の対象としています。 (表 2.2)

|          | 2004年度   | 2005年度   | 2006年度   | 2007年度   | 2008年度    | 2009年度   | 2010年度   |
|----------|----------|----------|----------|----------|-----------|----------|----------|
|          | (平成16年度) | (平成17年度) | (平成18年度) | (平成19年度) | (平成20年度)  | (平成21年度) | (平成22年度) |
| 委        |          |          |          |          |           |          |          |
|          | 5百万円以    | 上        |          |          |           |          |          |
| 託        |          |          | 1百万円以    | 上        |           |          |          |
| <b>T</b> | 1億円以上    |          |          |          |           |          |          |
|          | 7千万円以上   |          |          |          |           |          |          |
|          |          |          | 3千万円以    | 上        |           |          |          |
| 重        |          |          |          | 1千万円以    | L <u></u> |          | 2百万円     |
| ₱        |          |          |          |          |           |          | 以上       |

表 2.2 設計金額による電子納品事業導入スケジュール

注1) 土木設計等業務の電子納品は、**土木工事にかかる設計、測量、調査業務が対象** であって、浚渫、剪定、除草等の作業業務委託は、電子納品の対象外とします。

北九州市 \_\_\_\_\_

#### 2-3 電子納品の流れ

発注者の取組み 受注者の取組み 貸与資料の準備 現場説明 契 約 事前協議 業務実施時 交換・共有※7 合意形成 電子成果品蓄積 成果品作成時 XML 土木設計業務等 測量 地 質 DTD 業務管理ファイルの作成 業務管理ファイルの作成 業務管理ファイルの作成 REPORT 報告書の作成 報告書の作成 図面成果の作成 図面成果の作成 11 DRAWING PHOTO 写真の作成 写真の作成 測量成果の作成 SURVEY 地質・土質調査成果 lu 🚽 BORING の作成 ICON i-Constructionデータの作成 電子成果品の整理 電子成果品のチェック 電子成果品チェック 電子媒体のチェック (③ 作業の詳細は「図6-1 電子成果品作 成から電子媒体提出までの流れ」を 参照 検 査 保管管理

電子納品の流れを、図 2.1に示します。

図 2.1 電子納品全体の流れ

\_\_\_\_ 北九州市 . . . . . . . . . . . . .

#### 2-4 電子納品(成果品)の構成

#### 2-4-1 電子納品のフォルダ構成

土木設計業務等の電子納品は図 2.2、図 2.2.1、図 2.2.2 のようなフォルダ構成で作 ります。

| フォルダ サブフォル・                                         | ダ 格納する電子成果品                                                                                  | ファイル形式                                                                                                    |
|-----------------------------------------------------|----------------------------------------------------------------------------------------------|----------------------------------------------------------------------------------------------------|
| <ul> <li> <b>電子媒体ルート</b></li></ul>                  | ・ 業務管理ファイル<br>・ DTD<br><sup>4</sup> 品の構<br>格新し                                               | XML DTD<br>INDEX_D.XML INDE_D05.DTD<br>(業務管理ファイル)                                                                                      |
| REPORT           報告書フォルダ           報告書に関する電子成果品を格納し | <ul> <li>         ・</li></ul>                                                                | XML     DTD     PDF     PDF       REPORT. XML     REP04. DTD     ※REPORTRA. PDF     (報告書ファイル)       (報告書管理ファイル)     (道路中心線形データ報告書ファイル) |
| <b>ORG</b><br>報告書オリジナル<br>ファイルフォルタ                  | <ul> <li>報告書オリジナル<br/>ファイル</li> <li>道路中心線形データ<br/>オリジナルファイル※</li> </ul>                      | XML           ※REPRA_01. XML           (オリジナルファイル)         (道路中心縁形データファイル)                                                             |
| DRAWING<br>図面フォルダ<br>図面に関する電子成果品を格納しま               | <ul> <li>図面管理ファイル</li> <li>DID</li> <li>図面ファイル</li> <li>ラスタファイル</li> <li>SAF ファイル</li> </ul> | XML DTD P21 JPG スは<br>TIF SAF<br>DRAWING XML DRAW04. DTD 図面ファイル<br>(図面管理ファイル) (SXF形式) ラスタファイル SAF ファイル                                 |
| PHOTO           写真フォルダ           写真に関する電子成果品を格納しま   | <ul> <li>写真管理ファイル</li> <li>DTD</li> </ul>                                                    | XML DTD<br>PHOTO. XML PHOTOO5. DTD<br>(写真管理ファイル)                                                                                       |
| <b>PIC</b><br>写真フォルダ                                | • 写真ファイル                                                                                     | JPG<br>JPEG ファイル(デジタル写真)                                                                                                    |
| DRA<br>参考図フォルダ                                      | ● 参考図ファイル                                                                                    | JPG、<br>TIF、<br>他<br>JPEG、TIFF、他ファイル(参考図)                                                                                              |

※道路設計業務のみに適用

図 2.2 土木設計業務等のフォルダ構成

| フォルダ                                    | サブフォルダ                                | 格納する電子成果品                                                                                                    | ファイル形式                                                                             |                                                                            |
|-----------------------------------------|---------------------------------------|----------------------------------------------------------------------------------------------------|------------------------------------------------------------------------------------|----------------------------------------------------------------------------|
| SURVEY<br>測量データ<br><sup>測量成果に関する1</sup> | <b>フォルダ</b><br>電子成果品を格納します。           | <ul> <li>測量情報管理ファイル</li> <li>DTD</li> </ul>                                                                       | XML<br>SURVEY.XML<br>(測量情報管理ファイル)                                                  | DTD<br>SURVEY03. DTD                                                       |
|                                         | <mark>KITEN</mark><br>基準点測量<br>サブフォルダ | <ul> <li>測量成果管理ファイル</li> <li>DTD</li> <li>基準点測量記録</li> <li>基準点測量成果</li> <li>基準点測量その他データ</li> </ul>                | XML<br>SURV_KTN. XML<br>(測量成果管理ファイル)<br>XML<br>(XMLファイル)                           | DTD<br>SURV_DO3. DTD<br>TXT<br>(TEXTデータファイル)                               |
|                                         | <mark>SUIJUN</mark><br>水準測量<br>サブフォルダ | <ul> <li>測量成果管理ファイル</li> <li>DTD</li> <li>水準測量記録</li> <li>水準測量成果</li> <li>水準測量その他データ</li> </ul>                   | (PDFファイル)<br>XML<br>SURV_SJN. XML<br>(測量成果管理ファイル)<br>XML<br>(XMLファイル)<br>(XMLファイル) | (オリジナルファイル)<br>DTD<br>SURV_D03. DTD<br>TXT<br>(TEXTデータファイル)<br>(オリジナルファイル) |
|                                         | <b>CHIKEI</b><br>地形測量及び写真測量<br>サブフォルダ | <ul> <li>測量成果管理ファイル</li> <li>DTD</li> <li>地形測量及び写真測量記録</li> <li>地形測量及び写真測量成果</li> <li>地形測量及び写真調量その他データ</li> </ul> | XML<br>SURV_CHI. XML<br>(測量成果管理ファイル)<br>XML<br>(XMLファイル)<br>PDF<br>(PDFファイル)       | DTD<br>SURV_DO3. DTD<br>「XT<br>(TEXTデータファイル)<br>(オリジナルファイル)                |

図 2.2-1 測量データフォルダのフォルダ構成

- 9 - 北九州市

| フォルダ   | サブフォルダ                   | 格納する電子成果品                                                                                       | ファイル形式                                                                                                    |
|--------|--------------------------|-------------------------------------------------------------------------------------------------|----------------------------------------------------------------------------------------------------|
| SURVEY | ROSEN<br>路線測量<br>サブフォルダ  | <ul> <li>測量成果管理ファイル</li> <li>DTD</li> <li>路線測量記録</li> <li>路線測量成果</li> <li>路線測量その他データ</li> </ul> | XMLDTDSURV_RSN. XMLSURV_D03. DTD(測量成果管理ファイル)TXTXMLTXT(XMLファイル)(TEXTデータファイル)PDF(TD)(PDFファイル)(オリジナルファイル)                                                                              |
|        | KASEN<br>河川測量<br>サブフォルダ  | <ul> <li>測量成果管理ファイル</li> <li>DTD</li> <li>河川測量記録</li> <li>河川測量成果</li> <li>河川測量その他データ</li> </ul> | XML<br>SURV_KSN. XML<br>SURV_DO3. DTD<br>(測量成果管理ファイル)<br>XML<br>(XMLファイル) (TEXTデータファイル)<br>PDF<br>(PDFファイル) (オリジナルファイル)                                                             |
|        | YOUCHI<br>用地測量<br>サブフォルダ | <ul> <li>測量成果管理ファイル</li> <li>DTD</li> <li>用地測量記録</li> <li>用地測量成果</li> <li>用地測量その他データ</li> </ul> | XML     DTD       SURV_YCH. XML     SURV_DO3. DTD       (測量成果管理ファイル)     TXT       XML     TXT       (XMLファイル)     (TEXTデータファイル)       PDF     (TU)       (PDFファイル)     (オリジナルファイル) |

| フォルダ   | サブフォルダ                                       | 格納する電子成果品                                                                                                   | ファイル形式                                                                                |
|--------|----------------------------------------------|----------------------------------------------------------------------------------------------------|---------------------------------------------------------------------------------------|
| SURVEY | <mark>0THRS0</mark> Y0<br>その他の応用測量<br>サブフォルダ | <ul> <li>測量成果管理ファイル</li> <li>DTD</li> <li>その他の応用測量記録</li> <li>その他の応用測量成果</li> <li>その他の応用測量その他データ</li> </ul> | XMLDTDSURV_OYO. XMLSURV_DO3. DTD(測量成果管理ファイル)PDFXMLPDF(XMLファイル)(PDFファイル)               |
|        | DOC<br>ドキュメント<br>サブフォルダ                      | <ul> <li>ドキュメント管理ファイル</li> <li>DTD</li> <li>製品仕様書</li> <li>特記仕様書</li> <li>協議書</li> <li>実施報告書等</li> </ul>    | XML DTD<br>SURV_DOC. XML SDOC_DO1. DTD<br>(ドキュメント管理ファイル)<br>PDF (PDFファイル) (オリジナルファイル) |

|  | <br> | 1 100 101 101 101 101 |
|--|------|-----------------------|
|  |      |                       |

| フォルダ                                         | サブフォルダ                                      | 格納する電子成果品                                                                                                    | ファイル形式                                                                                                    |
|----------------------------------------------|---------------------------------------------|----------------------------------------------------------------------------------------------------|----------------------------------------------------------------------------------------------------|
| <b>BORING</b><br>地質データ<br>地質・土質調査<br>電子成果品を格 | <b>フォルダ</b><br>成果に関する<br>納します。              | <ul> <li>地質情報管理ファイル</li> <li>DTD</li> </ul>                                                                                                    | XML DTD<br>BORING.XML BRG0200.DTD<br>(地質情報管理ファイル)                                                                                     |
|                                              | <b>DATA</b><br>ボーリング交換用<br>データサブフォルダ        | <ul> <li>ポーリング交換用データ</li> <li>DTD</li> </ul>                                                                                                    | XML DTD<br>BEDNNNN. XML BED0400. DTD<br>(XMLファイル) (DTDファイル)                                                                           |
|                                              | <b>LOG</b><br>電子柱状図<br>サブフォルダ               | ● 電子柱状図                                                                                                    | (PDFファイル)                                                                                                    |
|                                              | DRA<br>電子簡略柱状図<br>サブフォルダ                    | ● 電子簡略柱状図                                                                                                    | (P21ファイル)                                                                                                    |
|                                              | PIC<br>ボーリングコア写真<br>サブフォルダ                  | <ul> <li>ボーリングコア写真管理ファイル</li> <li>DTD</li> <li>ボーリングコア写真</li> <li>連続ポーリングコア写真</li> </ul>                                                                  | XML<br>COREPIC. XML<br>(ボーリングコア写真管理ファイル)<br>JPG<br>(JPGファイル) (任意)                                                                     |
|                                              | TEST<br>土質試験及び<br>地盤調査サブフォルダ                | <ul> <li>土質試験及び地盤調査<br/>管理ファイル</li> <li>DTD</li> <li>電子土質試験結果一覧表<br/>土質試験結果一覧表データ</li> <li>電子データシート</li> <li>データシート交換用データ</li> <li>デジタル試料供試体写真</li> </ul> | XML     DTD       GRNDTST.XML     GTST0200.DTD       (土質試験及び地盤調査管理ファイル)     UDD       XML     DTD       (データファイルXML)     (データファイルDTD) |
|                                              | <b>OTHRS</b><br>その他の地質・<br>土質調査成果<br>サプフォルダ | <ul> <li>その他管理ファイル</li> <li>DTD</li> <li>その他の地質・土質調査成果</li> </ul>                                                                                         | (PDFファイル) (JPGファイル)<br>(PDFファイル) (JPGファイル)<br>(XML DTD<br>OTHRFLS. XML OTHRO110. DTD<br>(その他管理ファイル)<br>(オリジナルファイル)                    |

図 2.2-1 地質データフォルダのフォルダ構成

北九州市

| フォルダ                            | サブフォルダ                          | 格納する電子成果品 | ファイル形式                    |
|---------------------------------|---------------------------------|-----------|---------------------------|
| i-Constru<br>i-Constructi<br>J. | ctionデータフォルダ<br>onに係る電子成果品を格納しま |           | 格納データは関連要領等を参照してく<br>ださい。 |

図 2.2-2 ICONフォルダのフォルダ構成

#### 2-4-2 電子納品フォルダ及び格納ファイル形式

\_\_\_\_\_

電子納品を作成する場合の本市における土木設計業務等の電子納品フォルダ及び格納 ファイル形式は表 2.3 のとおりとし、「本手引き」及び国土交通省等の「土木設計業務 等の電子納品要領」等に従って成果品を作成します。(フォルダ及び格納ファイル形式 の詳細については、「4-3 成果品のファイル形式」によります。)

- 表 2.3 電子納品フォルダ及び格納ファイル形式
- 注1) 電子成果品がない場合は、管理ファイルXML等の作成はする必要がありません。 (詳しくは、「5 電子成果品の作成・提出」を参照)

| フォルダ          | サブフォルダ   | 電子成果品                           |                 |
|---------------|----------|---------------------------------|-----------------|
| <root></root> | 1111111  | 業務管理ファイル <sup>※12</sup>         | (INDEX_D. XML)  |
|               |          | DTD                             | (INDE_D05. DTD) |
| REPORT        |          | 報告書管理ファイル*13                    | (REPORT. XML)   |
|               |          | DTD                             | (REP04. DTD)    |
|               |          | 道路中心線形データ報告書ファイル <sup>※14</sup> | (REPORTRA. PDF) |
|               |          | 報告書                             |                 |
|               | ORG      | 報告書オリジナルファイル                    |                 |
|               |          | 道路中心線形データファイル※14                | (REPRA_01. XML) |
| DRAWING       |          | 図面管理ファイル <sup>※13</sup>         | (DRAWING. XML)  |
|               |          | DTD                             | (DRAW04. DTD)   |
|               |          | 図面                              |                 |
| PHOTO         |          | 写真管理ファイル <sup>※13</sup>         | (PHOTO, XML)    |
|               |          | DTD                             | (PHOTOO5. DTD)  |
|               | PIC      | 工事写真                            |                 |
|               | DRA      | 参考図                             |                 |
| SURVEY        |          | 測量情報管理ファイル <sup>※13</sup>       | (SURVEY. XML)   |
|               |          | DTD                             | (SURVEY03. DTD) |
|               | KITEN    | 基準点測量成果                         |                 |
|               | SUIJUN   | 水準測量成集                          |                 |
|               | CHIKEI   | 地形測量及び写真測量成果                    |                 |
|               | ROSEN    | 路線测量成果                          |                 |
|               | KASEN    | 河川汕量成集                          |                 |
|               | YOUCHI   |                                 |                 |
|               | OTHRSGYO | その他の応用測量成果                      |                 |
|               | DOC      | ドキュメント                          |                 |
| BORING        |          | 地質情報管理ファイル <sup>※13</sup>       | (BORING, XML)   |
|               |          | DTD                             | (BRG0200, DTD)  |
|               | DATA     | ポーリング交換田データ                     |                 |
|               | LOG      | 電子柱状図                           |                 |
|               | DRA      |                                 |                 |
|               | PIC      | ボーリングコア写真                       |                 |
|               | TEST     | 上質試験及び地盤調査 データ                  |                 |
|               | OTHRS    | その他の地質・土質調合成果                   |                 |
| 1.00N         |          |                                 |                 |

北九州市

<sup>&</sup>lt;sup>■</sup><sup>BIA</sup>1版の電子成果品作成支援ジール等を利用して作成することができます。 <sup>BIA</sup>1版の電子成果品作成支援ジール等を利用して作成することができます。ただし、電子成果品がない場合に作成する必要はありません。電子 #A品 Web サイトには、DTD、XML 出力例があり、ファイルを取得できます。 <sup>BIA</sup>道路設計業務にのみ適目します。

#### 3 発注時の準備 発注者

発注者は、受注者に貸与する資料内容の確認及び特記仕様書の作成を行います。 なお、電子納品特記仕様書については、設計書の特記仕様書等に記載のない場合に作成 します。

#### 3-1 電子納品に必要なソフト等

電子成果品(CAD図面外)の閲覧等のために市のイントラパソコンへは、電子納品検 査支援ソフト(発注者版)等、下記表 3.1 に示すソフトが導入されています。

導入されている電子納品検査支援ソフト(発注者版)を活用することにより、電子納 品のフォルダ構成(図2.2、2.2-1、2.2-2)やCAD図等電子成果品について、効率的に 内容のチェック及び閲覧作業をすることができます。

表 3.1 イントラパソコン導入ソフト

| 電子納品検査支援ソフト(発 | 閲覧の他に、CAD修正、チェック、指示、メール機 |     |
|---------------|--------------------------|-----|
| 注者版)          | 能有                       |     |
| 電子納品チェックシステム  | 電子成果品が各電子納品要領・基準(案)どおりに  | 注1) |
| Ver.13.0      | 作成されているかを確認するチェックシステム    | *   |
| (国土交通省 道路等部門) |                          |     |
| ウィルスチェックシステム  | 電子成果品にウィルスが含まれていないか確認    | 注2) |
|               |                          |     |

注1) ★印のソフトはインターネット等で無償配布されています。

イントラパソコン以外のパソコンを利用する場合は、イントラパソコンのウイ 注2) ルスチェックシステムで、必ず受領した電子媒体のウィルスチェックを行ったう えで使用してください。

#### 3-2 貸与資料(CAD図)の取り扱い

委託業務のための発注者から受注者への貸与資料にCAD図面等の電子データがある場 合は、積極的に電子データを受注者に貸与し、活用させるものとします。その場合、必 要に応じて市販のCADソフト、国土交通省の電子納品チェックシステムによるチェック を行うとともに、ウイルスチェックを必ず行ってください。

#### 3-2-1 貸与資料の引き渡し

測量・調査段階の成果としての貸与資料(地形図及びボーリング柱状図等)が紙であ れば、設計段階では、原図で受注者へ渡します。

測量・調査段階の成果としての貸与資料がCAD図面であれば、原則としてCAD図面を 受注者に渡します。貸与資料の引き渡しフロー(図面の場合)を図 3.1 に示します。

なお、発注者が受注者にCAD図面等を引き渡す時は、業務に必要な部分を電子媒体等 ヘコピーして渡すものとします。

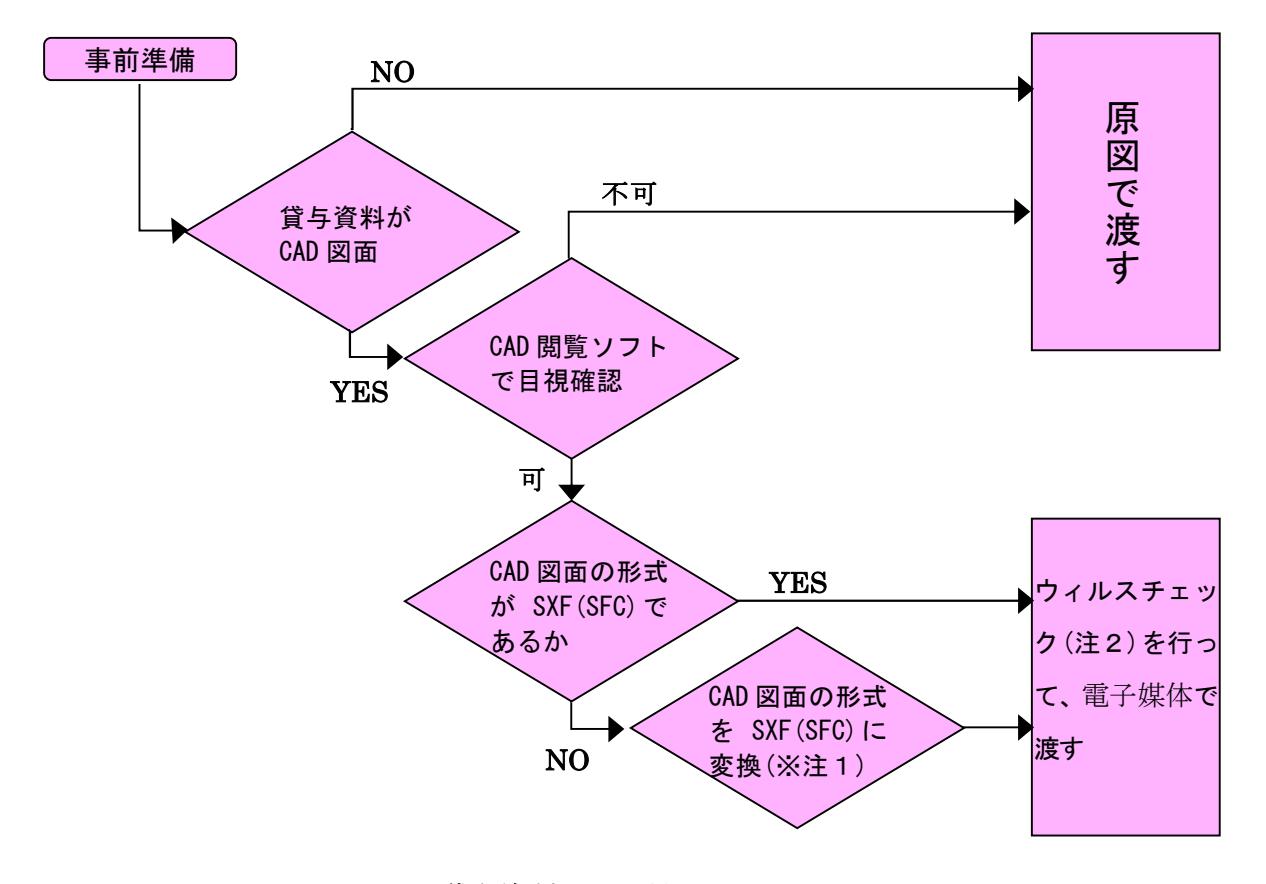

図 3.1 貸与資料の引き渡しフロー

(※注1) CAD図がSXF (SFC) 以外の型式の場合には、原則としてイントラパソコンのCA Dソフト等でSXF (SFC)型式に変換し受注者に渡します。

但し、受注者が変換前のデータを希望するときは、そのまま渡すものとします。

- (※注2) ウィルスチェックは、必ず行ってください。
- (※注3)全体設計として多数工区分を同時に設計し、後年度に工区分割し発注する場合、必 ず必要分のみを分割コピーして渡すものとします。

\_\_\_\_\_ \_\_\_\_\_ 北九州市

#### 電子納品の手引き【土木設計業務編】 ............

4 事前協議(電子納品 納品内容確認書(設計等業務委託用)) 発注者 受注者

事前協議は、円滑に電子納品を実施するため、業務着手時に「電子納品 納品内容確認 書(設計等業務委託用)」を使い受発注者間で電子納品の対象書類やファイル形式につい て協議するものです。

なお、「電子納品 納品内容確認書(設計等業務委託用)」は技術監理局ホームページ からダウンロードして下さい。(協議書・納品書(設計業務用))

(http://www.city.kitakyushu.lg.jp/gi-kan/file 0119.html)

#### 4-1 電子納品の対象

本市においては、電子納品成果品は将来の利便性等を考慮して決定するものとし、具 体的には、試行期間においては電子納品必須分(図面:設計図面等)を除く成果物につ いて事前協議で決定するものとします。

そのため、電子納品実施時においても、成果品の特性に合わせて紙と電子データの組 合せによる納品形態になることがあります。

(1) 電子納品の基本

電子納品の基本的なイメージを表4.1に示します。

| 例            |                                       |                                    |
|--------------|---------------------------------------|------------------------------------|
|              | 紙、もしくは電子化が困難なもの<br>(ミルシート、残土券等)<br>※1 | 写真、図面(基準に準拠したもの)<br>など電子データで渡されるもの |
| 発注及び<br>業務形態 | 紙                                     | 電子データ                              |
| 納品時形態        | 紙                                     | 基準 (案) に準拠し<br>た電子データ              |

表 4.1 電子納品の基本形態イメージ納品形態

※1. 上記に記されているように、電子化しにくい資料(ミルシート、見本及びカタロ グ、残土券等)については、原則として紙による提出とします。

(2) 電子納品の例外としての取り扱い

署名または押印の必要な書類等で電子データ化するものについては、原則として (電子データ+紙)による提出とします。

※参考例) 業務計画書等については、通常受注者が社印を押した書類を市に提出し、 市監督員が市内部で決裁を受け保管していますが、完了時に受注者が市監督員 に受理された書類(電子データ)を電子媒体に格納し提出します。

> 市監督員が格納された電子データと決裁を受けた書類の内容が同じである ことを確認の上、工事完了事蹟に決裁文書を添付することにより、(電子化資 料+紙)による資料の提出となります。

■詳細については、発注者の指示、または受発注者の協議により決定するものとします。

\_\_\_\_

\_\_\_\_\_

(3) 提出物の納品形態

電子納品試行時における主要な提出書類についての納品形態は、下記によるものと します。

|        |                 |            | 提出形態              | สสร         |                     |
|--------|-----------------|------------|-------------------|-------------|---------------------|
| 提出時期   | 対象書類            | 公氏         | 紙+電子              | 電子          | 摘要                  |
| , , .  |                 | 私          | データ               | データ         |                     |
|        | 管理技術者・照查技術者選任通知 |            |                   |             |                     |
|        | 書及び資格届出書・工程表など  | 0          |                   |             |                     |
|        | 業務計画書           |            | $\triangle$       |             |                     |
| 業務中    | 百次派利田社而書        | $\cap$     |                   |             | 試験堀等がある場合クレ         |
|        | 円頁你利用計画者<br>    | 0          |                   |             | ダスFDも提出のこと          |
|        | 業務打合せ簿          | 0          |                   |             |                     |
|        | 電子納品事前協議書等      | 0          |                   |             |                     |
|        | 業務完成届           | 0          |                   | <u> </u>    |                     |
|        | 請求書             | 0          |                   |             |                     |
|        | 納品書(成果納品一覧表)    | 0          |                   |             |                     |
|        | 雪子幼児チェック結果書     | $\cap$     |                   |             | チェックシステムによる         |
|        |                 | $\cup$     |                   |             | 結果表                 |
|        | 報告書             |            |                   | $\triangle$ |                     |
|        | 業務打合せ記録簿        |            | $\triangle$       |             |                     |
|        | 図面 (設計図等)       |            | (◎) <sup>注1</sup> | 0           | ※ 8. 成果品検査の項参照      |
|        | 写真              |            |                   | $\triangle$ |                     |
|        | 測量データ類          |            |                   | $\odot$     |                     |
| 完成時    | 地質データ類          |            |                   | $\odot$     |                     |
|        | 残土集計表及び残土券      | 0          |                   |             | 試験堀等がある場合           |
|        | メーカー等のカタログ      | 0          |                   |             |                     |
|        | 鳥瞰図等            | 0          |                   |             |                     |
|        | 業務カルテ           | 0          |                   |             |                     |
|        | 再咨酒利田宇協書稻       | $\cap$     |                   |             | 試験堀等がある場合クレ         |
|        | 竹員你们们天心百規       | $\bigcirc$ |                   | ļ           | ダスFDも提出のこと          |
|        | 空中写真類           | 0          |                   | ļ           |                     |
|        | 建標承諾書・境界確認書等    | 0          |                   | ļ           |                     |
|        | 測量標設置位置通知書      | 0          |                   | ļ           |                     |
|        | 構造計算、流量計算書等     |            | 0                 |             |                     |
| 検査時    | 検査時用図面          | 0          |                   |             | 受注者へ返却します           |
|        | 起工・起案文書         | 0          |                   | <u> </u>    | <br>   市側で進備・そろえろ必要 |
| 7 ~ 14 | 契約書類等           | 0          |                   | ļ           | があるもの               |
| その他    | 市監督員等選定通知書      | 0          |                   | ļ           |                     |
|        | 指示票             | $\bigcirc$ |                   |             |                     |

表 4-2 主要な提出書類の納品形態

\_\_\_\_\_

◎:電子納品必須項目 適用)

△:電子納品協議項目

注1)設計成果図、地質図面等のCADデータについては、検査準備として受注者が内部審査、照査に 利用した印刷物(A3版可)を準備し受検するものとしていますので、これらのデータは必然的に 『紙+データ』による提出となります。

#### 4-2 協議事項

事前協議としては、以下のようなものがありますが、「電子納品 納品内容確認書(設計等業務委用)」の内容に従って下さい。

ア) 電子納品管理技術者

受注者は、電子納品の円滑な実施のために、電子データの作成及び保管、管理に 関して十分に注意して実施するため、電子納品管理技術者を定めます。

電子納品管理技術者は、電子納品データの作成及び保管、管理に十分な知識を有 しており、電子納品に関する各種要領について把握している者とします。

- イ) 電子納品対象項目 電子納品必須項目の「設計図面、構造計算書等、測量データ類・地質データ類」以 外の成果品について、次の項目に留意し、電子納品の対象とするかどうか受・発注 者間で協議し、決定します。
  - i) 電子納品を行うことによって効率化が図られると判断されるもの。
  - ii) 将来の維持管理での利活用が想定されるもの。
  - iii) 電子データとすることによって、他の管理・保管システム等で利用できるもの。
- ウ) 電子納品データの作成・確認、ソフトウエア及びファイル形式の確認 電子成果品を作成するために使用するソフトウエアは多岐にわたりますが、全て を規定することは困難です。そこで、電子納品において使用頻度の高いソフトについて、協議のうえ決定します。
- エ) 尊守すべき要領・基準類 対象業務の電子納品を実施するにあたり、尊守すべき要領・基準類を受発注者間 で確認します。
- オ) 電子納品対象の納品方法 電子納品対象項目に対して、納品する電子媒体(電子媒体)を確認し、印刷出力 の提出や従来型式の成果品の納入について受発注者間で協議して確認します。
- カ) コンピュータウイルス対策

受注者側のコンピュータウイルス対策として、使用するワクチンソフトの名称や ウイルス対策の実施方法、発見時の対応方法について確認します。

受注者は、コンピュータウイルスによるデータの紛失や改ざん及び外部へのコピ ュータウイルスの拡散を防止するための体制を整備し、以下の項目を必ず記載して ください。

・ウイルス対策ソフトの名称及びメーカー名

・ウイルスパターン定義データ更新方法 等

キ) その他

上記の他、測量業務、地質・土質調査業務、設計業務等に関する事前協議事項が あります。

#### 4-4 業務中の情報管理

#### 4-4-1 貸与図面の確認

受注者は、発注者から貸与資料として「CAD製図基準」に準拠したCAD図(SXF(S FC))を提供された場合、まずウイルスチェックを行うとともに受注者側のパソコンで 閲覧できるかどうか確認を行います。

その際、閲覧できない等の不明な点等があれば、発注者と協議を行ってください。

#### 4-4-2 施工中の協議

事前協議で定めた事項について、日々電子データ等を整理していく中で問題等が生じ た場合は、発注者と速やかに協議を行うものとします。また、発注者も日々情報を確認 し協議が必要と判断した事項については、速やかに受注者に指示又は協議し、電子成果 品作成事項について確認します。

#### 4-4-3 受発注者間での電子データの取扱

業務中の書類のやりとりは、必要に応じて電子メールを利用してください。

なお、本市の職員メールボックス容量は50MB、1メール容量は1MB程度と定めら れているため、サイズが大きな(外部通信の場合2MB程度が確実に送付可能な限界の ようです。)添付ファイルの送受信(受・発注者とも)及び受信済みメールの容量(発 注者)に注意してください。

CAD図面についてはファイルデータサイズが大きくなることから、受発注者の回線状 況等を考慮し、必要に応じてファイルの圧縮等の措置を講じるてください。

また、来訪して打合せをする場合には、セキュリティ等の問題があるため、紙による 打合せを原則とします。

なお、受注者が機器等(ノートパソコン等)を準備する場合はこの限りではありません。

#### 4-4-4 日々の電子データ整理

受注者は、電子成果品となる文書データの作成、写真の整理等を日常的に実施するようにしてください。

#### 5 電子成果品の作成・提出 受注者

-----

電子成果品の整理・管理は着手時に行った事前協議に従って、日常的に書類、図面を作 成する中で、オリジナルファイルを作成し、そのデータを基に電子成果品を作成しますが、 オリジナルファイルを作成するときに重要なことは、提出する電子成果品をイメージして 作成するということです。

電子納品成果品は、単にワープロソフト等により電子データファイルを作成し、電子媒 体に納めるだけではありません。定められたファイル名称で、定められたフォルダに保存 することが重要です。

#### 5-1 事前準備

電子成果品の作成には、通常以下のハードウェア、ソフトウェアが必要です。

なお、電子成果品は、電子納品作成支援ソフトを使用することにより効率的に作成で きます。

 ハードウェア:パソコン(電子納品を作成するのに必要なスペックを持っていること) プリンタ、デジタルカメラ、(スキャナー)等

・ソフトウェア:汎用ワープロソフト、表計算ソフト、Adobe Acrobat CADソフト※注1 電子納品作成支援ソフト(現場写真管理ソフト) 国土交通省の電子納品チェックシステム、ウィルス対策ソフト (括弧書きのものは、必要に応じて用意すれば良いもの。) 篓

※注1 CADソフトは、OCF 検定に合格したソフトを使用すること。

### 5-2 電子成果品の作成の流れ

\_\_\_\_\_

業務における電子成果品の作成の流れを、図 5.1 に示します。

\_\_\_\_\_\_

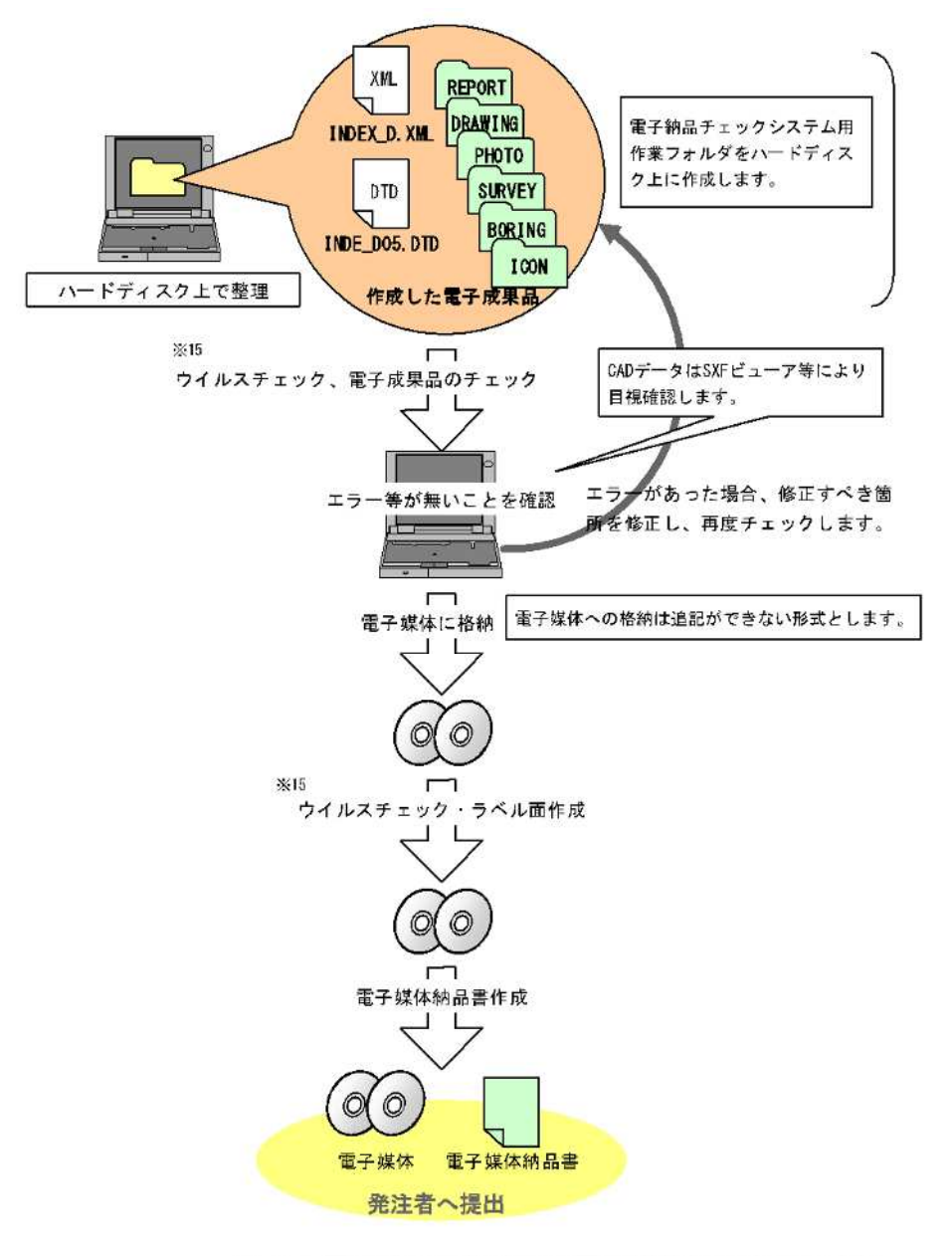

図 6-1 電子成果品作成から電子媒体提出までの流れ

図 5.1 電子成果品の作成の流れ

#### 

#### 5-3 業務管理ファイルの作成

#### 5-3-1 業務管理ファイルの作成

業務管理項目は、電子成果品の電子データを検索、参照、再利用していくための属性項目です。

業務管理ファイルは市販の電子納品作成支援ツールを利用することで、容易に作成することが出来ます。

以下に、「業務管理ファイル」(XML型式のファイル)作成における留意点を説明し ます。(詳細については、国土交通省の「土木設計業務等の電子納品要領」・「同ガイ ドライン」等を参照してください。

- (1) 設計書コード
   市が発注した業務の設計書の「設計書番号(半角英数字18桁)」を記入します。(例A01VHA001-00-00-V1等)事前協議の時などに発注者(市担当者)へ尋ねて下さい。
- (2) 住所及び住所コード
   設計書に記載されている地名を記入してください。(例 北九州市小倉北区城 内地内 等) 住所コードは、住所に該当するコードを、下記「TECRIS資料」
   より選んで記入してください。
- (3) TECRISと共通する項目の記入について

業務管理ファイルのうちTECRIS入力項目については、国土交通省「電子納品 に関する要領・基準」Webサイトの「TECRISに関連する資料」を参照し記入し ます。

http://www.cals-ed.go.jp/cri\_otherdoc/

【電子納品に関する要領・基準】【その他資料】【TECRISに関連する資料へ】

【土木設計の業務等の電子納品要領(案)の業務管理項目に関係するTECRIS項目】 なお、TECRISシステムバージョン番号は、上記「TECRIS資料」に表記されて いるバージョンを記入します。例えば、「TECRIS入力システム(Ver.4.0)」の 場合は、4.0と記入してください。

(TECRIS未登録業務等)

- ・ TECRIS未登録業務についても、TECRISに準じて記入してください。
- TECRIS登録番号がない業務は、「業務実績システム登録番号」を「0」とします。
- (4) 受注者コード

TECRISセンターから通知されるコードを記入します。会社コードを持たない 受注者は「受注者コード」を「0」とします。

北九州市

TECRISの「発注者コード」等も上記Webサイトを参照してください。

(5) 場所情報(水系・路線情報) 場所情報の内、水系・路線情報については、記入しなくてもかまいません。 (6) 場所情報(境界座標情報)

\_\_\_\_\_

「境界座標」の測地系は、世界測地系(日本測地系2000)に準拠します。境界 座標を入手する方法としては、国土地理院Webサイトのサービスを利用する方法 があります。

測量成果電子納品「業務管理項目」境界座標入力支援サービス(ホームページ) http://psgsv.gsi.go.jp/koukyou/rect/index.html

※ 境界座標を取得する画面で、図面管理項目である平面直角座標の値の取得が 出来ます。

#### 5-3-2 境界座標の記入について

..........

「境界座標」の測地系は、世界測地系(日本測地系2000)に準拠します。境界座標を 入手する方法としては、国土地理院Webサイトのサービスを利用する方法があります。

測量成果電子納品「業務管理項目」境界座標入力支援サービス(ホームページ) http://psgsv.gsi.go.jp/koukyou/rect/index.html

※ 境界座標を取得する画面で、図面管理項目である平面直角座標の値の取得が 出来ます。

境界座標を取得する方法は次の通りです。

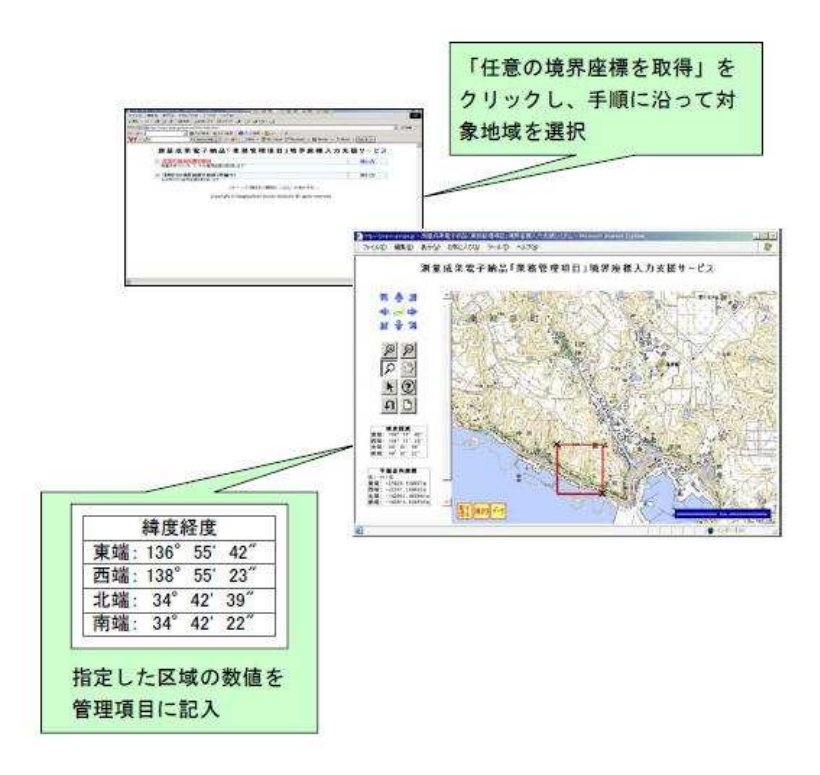

図 5.2 測量成果電子納品「業務管理項目」境界座標入力支援サービス

境界座標情報は、電子地図上での検索を目的として規定しています。 業務対象が離れた地点に数カ所所在する場合又は広域の場合は、「場所情報」を業 務範囲全体とします。業務範囲を包括する外側境界で境界座標を設定してください。

#### 5-3-3 「管理ファイル」(XML形式のデータ)作成における留意点

------

各種「管理ファイル」の作成には、以下の2つの方法があります。

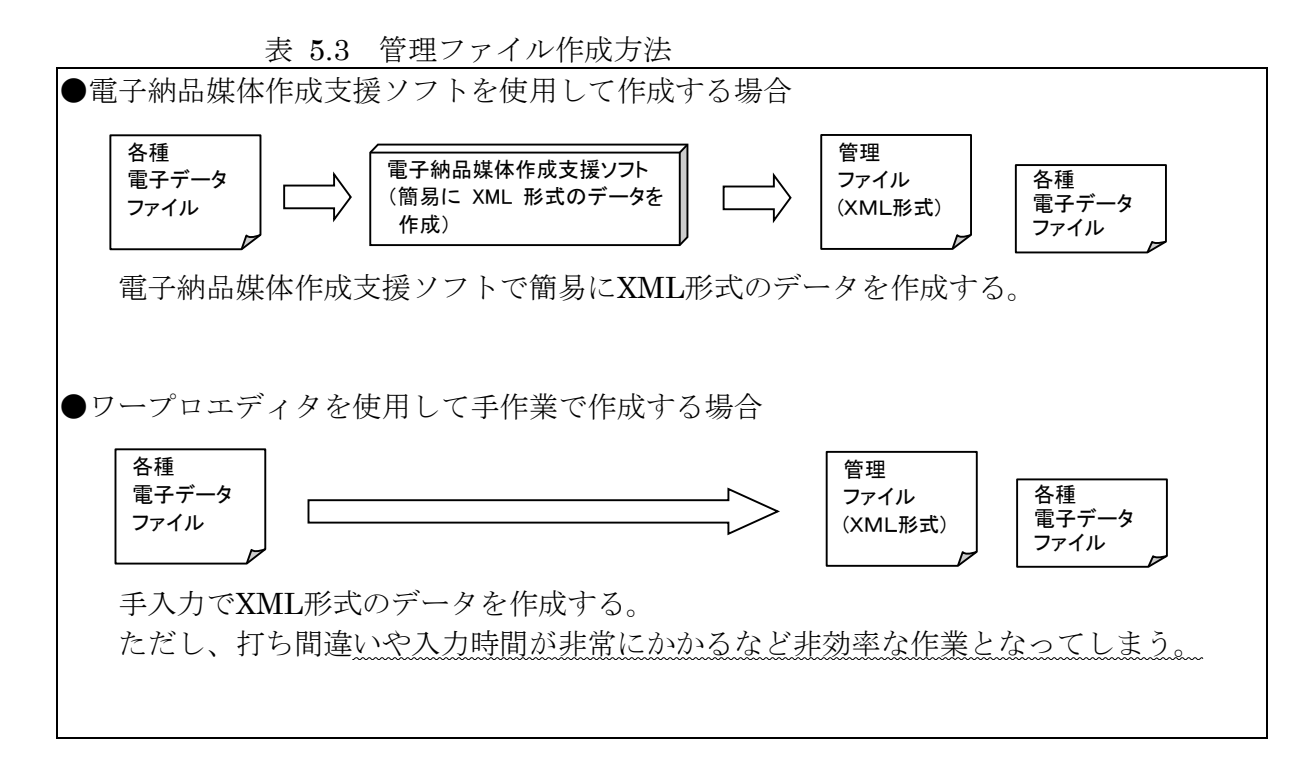

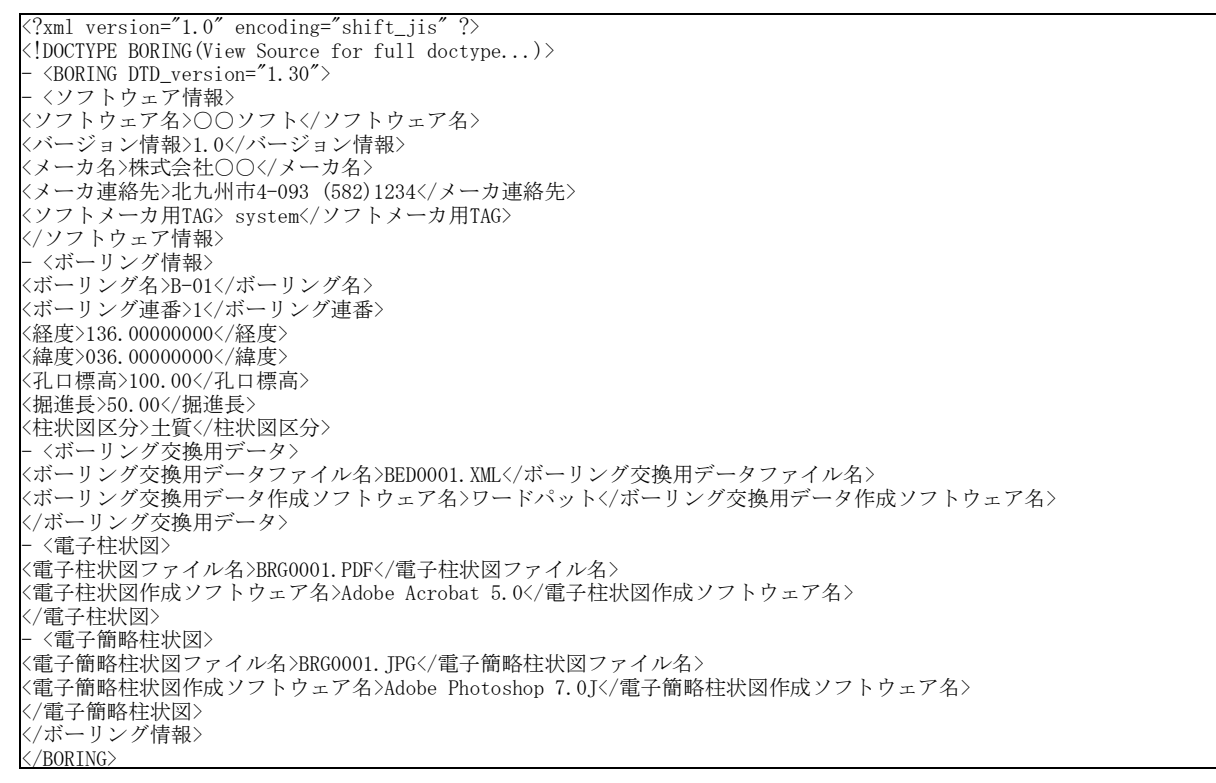

表 5.4 「管理ファイル」 (XML形式のデータ) のイメージ (例:ボーリング情報)

#### 5-4 報告書フォルダ

#### 5-4-1 報告書管理ファイルの作成

報告書管理項目は、電子成果品の電子データファイルを検索、参照、再利用していく ための属性項目です。

報告書管理ファイルは、市販の電子納品作成支援ツールを利用することで、容易に作 成することが出来ます。

「報告書管理ファイル」(XML型式のデータ)作成における詳細については、国土交 通省の「土木設計業務等の電子納品要領(案)」・「同ガイドライン(案)」等を参照 してください。

#### 5-4-2 報告書ファイルの作成

- (1)報告書ファイルの編集
  - i ) 報告書ファイルのファイル形式はPDF、ファイル変換時の用紙サイズは「A4」、 印刷の向きは「縦」とします。
  - ii) 解像度、圧縮率の設定 ファイル編集では、作成した報告書ファイルを印刷したときに、文書中の文字、 表、図、写真の内容が分かるよう解像度及び圧縮率を設定します。
- フォント iii) ワープロによる文書作成にあたっては、一般的なフォントを使用してください。
- 報告書ファイルサイズは、20MBまでとします。 iv)
- v) 報告書ファイルの作成については、報告書全体(報告書製本時1冊分)が1つ のPDF形式ファイルとなるようにします。 ただし、ファイルサイズが20Mbyteを超える場合には、閲覧時の利便性を考慮 して、20Mbyteを目途に章ごとに分割してください。 なお、報告書は、汎用ワープロソフト、表計算等ソフトウエアで作成します。 また、PDF 形式への変換は、報告書オリジナルファイル形式から直接変換して 作成することを原則とします。
  - ※ 報告書ファイルを分割して格納する場合は、任意記入項目となっている報告書 管理ファイルの報告書副題欄や報告書オリジナルファイル日本語名に目次と対 応できる見出しを記入するようにしてください。
- 報告書ファイルの編集においては、PDF形式の目次である「しおり」を報告書 vi) の目次と同じ章、節、項までの各項目で作成します。 また、報告書ファイルが複数になる場合は、当該ファイル以外の別のファイル へのリンクとなる「しおり」に関しては、章に関してのみ作成します。 複数のPDFファイルへの「しおり」を作成する場合には、電子納品要領に基

づくファイル名称変換後(REPORTnn.PDF)に対して作成します。

- セキュリティの設定は、文書の変更、印刷、変更・再利用ができる状態にして vii) おいてください。
- PDFファイルの初期表示は、しおりとページが表示されるように設定しておき viii) ます。

............................ 北九州市

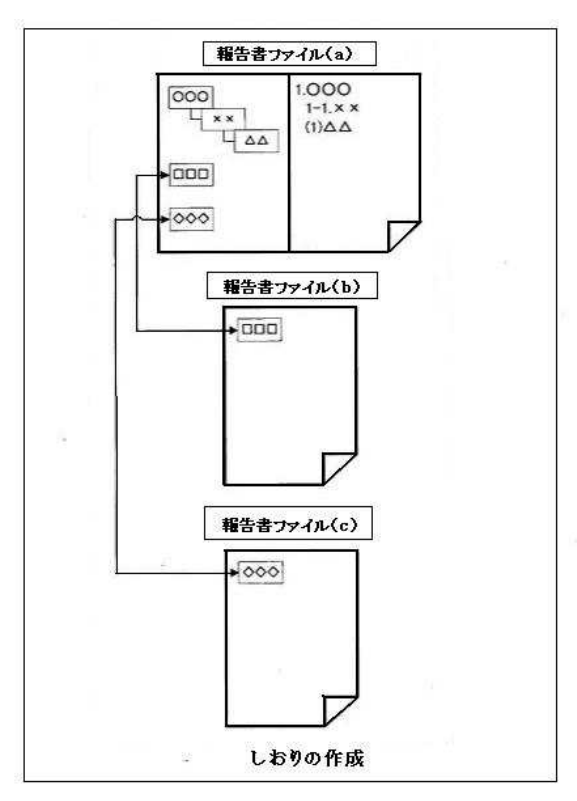

\_\_\_\_\_

表 5.5 PDFファイルの構成

- (2) 報告書ファイル作成の留意点 報告書全体を構成するものとしては、報告書本文・概要書・数量計算書・設計計 算書・解析結果・参考資料等がありますが、次の点に留意してください。
  - i) 業務実施にあたって、協議する必要のあった事項に関しては、これを「打合せ 協議簿」として作成し、書類を電子データとして報告書ファイルの最後に追加し ます。

解析結果は、解析ソフト名・計算結果(一覧表など)・図表・使用した入力デ ータを本文参考資料として電子化します。電算出力(計算途中結果等)は紙で納 品します。

- ii) 鳥瞰図・CGは、指定した形式でのパネルで提出し、必要に応じてこの内容をJ PEG形式としたものを報告書本文参考資料としてイメージデータとして張り付 けます。
- iii) カタログやパンフレットなど紙でしか入手できないものは紙による提出とします。

ただし、報告書本文中で使用するものは、イメージデータとして貼り込むこと とします。(カタログ・パンフレット等をスキャナーで取り込み、貼り付けて作 成した報告書オリジナルファイルについては、そのファイルをオリジナルファイ ルとして格納します。)

iv) 設計業務委託における試験堀の写真等(通常試験堀報告書本文に地下埋設物参考図の前後に取り込む)については、電子データ原稿へ貼り付け(イメージデータ化)後PDF化して、報告書フォルダに報告書ファイルとして格納します。 その場合、写真帳として作成する必要はありません。

北九州市

- v) PDF作成時の解像度は、通常200~300dpi程度とし、文書中の表・図や写真等 の中身が判別できるように設定してください。
- vi) 報告書本文に使用する図面等は、できるだけ文書ファイルに貼り付けるように します。図面等は圧縮するなどの処理を行い、報告書ファイルの容量が大きくな らないようにしてください。
- (3) 報告書オリジナルファイルの編集

報告書オリジナルファイルは、解析等で特別なソフトを使用しなければならない 場合以外は、原則としてワード形式、エクセル形式又はドキュワークス形式等での 保存を標準とします。

なお、データ形式及びバージョンは、事前協議の際に発注者と協議するものとし ます。

## 5-4-3 業務計画書等の署名または押印の必要な書類の作成イメージ

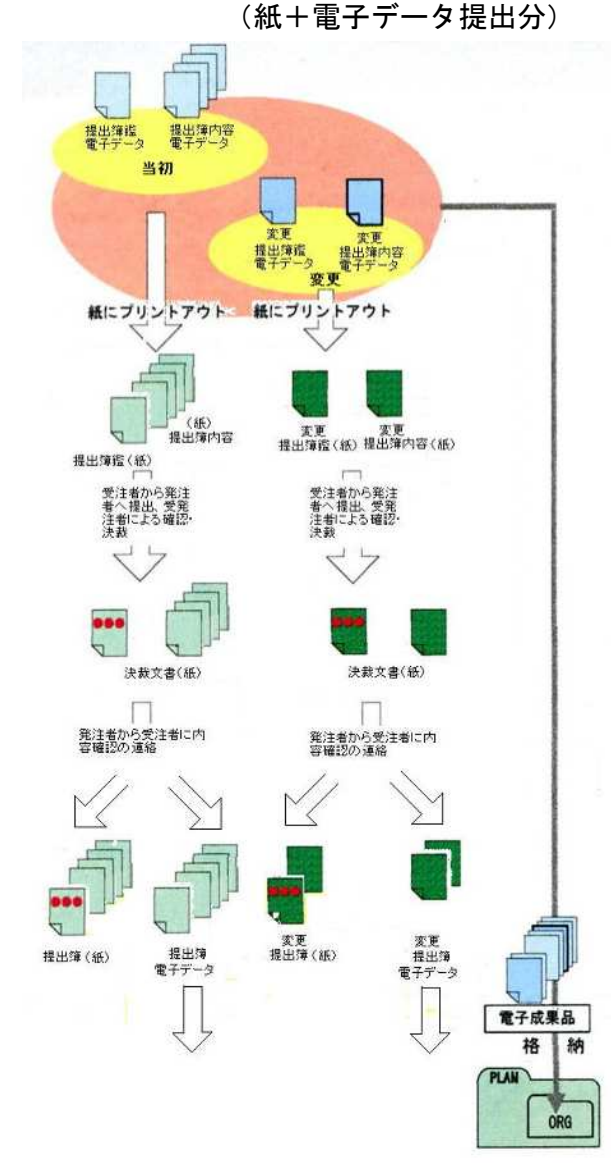

\_\_\_\_\_

1. 受注者は電子データで提出物を作成し、そ れを紙で出力し発注者に提出します。

発注者は、それの内容を確認した上で、決 裁を受けます。

2. 発注者は、決裁を受けたことを受注者に連 絡します。

受注者は、当初の提出物であることが分か るように、受注者が管理しやすいフォルダ に保存します。

- 3. 受注者は、提出物の内容に変更が生じた際 に、追加の提出物を電子データで作成し、 紙で出力したものを発注者に提出します。
- 発注者は、当初と同様に内容について確認 し、決裁を受け、その旨受注者に連絡しま す。

受注者は、変更の提出物であることが分か るように、受注者が管理しやすいフォルダ に保存します。

- 5.業務完了後、受注者は、当初及び変更の提 出物と署名または押印のない提出物の鑑の 電子データを「電子納品の手引き」に従い ファイル名等を修正し、電子成果品として、 フォルダに格納し発注者に提出します。
- 6.発注者は、決裁を受けた提出物と電子デー タで提出された提出物の内容が同じである ことを確認します。

図 5.6 報告書ファイル(紙+電子データ)の作成イメージ

#### 5-5 図面フォルダ

電子納品ではCAD交換標準フォーマットとしてSXF(P21形式、SFC形式)が定められ、国土交通省の電子納品要領ではSXF(P21)形式となっていますが、北九州市の標準規格としては図面形式を(SFC形式)とします。

#### 5-5-1 図面管理ファイルの作成

図面管理項目は、電子成果品の電子データファイルを検索、参照、再利用していくた めの属性項目です。

図面管理ファイルは、市販の電子納品作成支援ツールを利用することで、容易に作成 することが出来ます。

図面管理ファイル」(XML型式のデータ)の作成における詳細については、国土交 通省の「土木設計業務等の電子納品要領」・「同ガイドライン(」、「CAD製図基準」・ 「同CAD図面作成要領」・「同CAD製図基準に関するガイドライン」等を参照してくだ さい。

・電子データ管理ファイル作成の留意点

図面管理項目は、図面管理ファイルに記入する項目ですが、業務単位で共通する 共通情報と各図面ファイル毎の図面情報があります。

「CAD製図基準」にない工種や図面種類(ファイル)、レイヤを使用するときは、 図面管理項目に必ず必要項目を記入してください。

i) 追加図面工種

「CAD製図基準」に示していない対象外工種(\*注 現在「CAD製図基準」に は、(1.道路編・道路設計・道路)から(34.都市施設編・都市施設設計・ 下水道)があります。)と地質以外の工種を追加する場合には、受発注者間で協 議の上、管理項目共通情報の追加工種に、数値と概要を必ず入力します。

数値は00以降を昇順に利用します。本項目は、共通情報のため、図面ファイル 毎ではなく業務単位で入力します。

例)道路網・路線図を追加する場合
 追加対象工種(数値):100
 追加対象工種(概要):道路網・路線計画

ii) サブフォルダの作成

............................

設計業務等において、成果データを、後日発注のためにフォルダ毎に分けて納 品する必要(I工区、II工区など)がある場合は、図面フォルダ(DRAWING) の直下にサブファルダを作成することが出来ます。受発注者間の協議により、図 面管理項目の追加サブフォルダに、名称と概要を記入してください。

本項目は、共通情報のため、図面ファイル毎ではなく業務単位で入力します。 また、サブフォルダで利用する名称については、同一業務委託内では同じ名称 の使用は出来ません。

\_\_\_\_\_

- 例)道路設計をサブフォルダに分類する場合追加サブフォルダ名称 : RORD01RORD追加サブフォルダの概要:道路計画1工区略語同名による追加サブフォルダ名称 : RORD02区分番号追加サブフォルダの概要:道路計画2工区
- iii) 追加図面種類

「CAD製図基準」に示していない図面種類を追加する場合には、受発注者間で 協議の上、管理項目図面情報の追加図面に、略語(CAD製図基準に準じた半角英 数2文字の略語)と概要を記入します。本項目は、図面情報のため、図面ファイ ル毎に入力します。また、同一工種内の重複使用は出来ません。

例)道路設計で仮設構造図が必要となった場合

追加図面種類(略語):TS

追加図面種類(概要):仮設構造図

iv) 新規レイヤ

「CAD製図基準」に規程のない新規レイヤを追加する場合には、受発注者間で 協議の上、管理項目の新規レイヤに、略語(「CAD製図基準」のレイヤ名一覧に よる)と概要をセットで入力します。

本項目は、図面情報のため、図面ファイル毎に入力します。また、同一工種内の重複使用は出来ません。

例)背景図に基準となる点(ポイント)が必要となった場合
 新規レイヤ(略語): D-BMK-SRVR
 新規レイヤ(概要): 設計図背面図形の基準となる点のレイヤ

v) 基準点情報

地図と関係が深い「位置図」「平面図」「一般図」には、図面管理項目に、位 置情報として基準点情報を必ず記入するものとします。

管理項目には、図面の中心付近の代表点を1点以上選択し、「緯度経度」「平 面直角座標」のどちらかを記入します。測地系も必須項目です。(詳細は、業務 管理項目の項を参照)本項目は、図面情報のため、図面ファイル毎に入力します。

例)基準点情報を「経度緯度」で入力する場合の記入例

測地系:01

基準点情報緯度:0352250

基準点情報経度:1384115

\*経度の対象領域が南緯の時は、頭文字に-を記入します。 \*経度の対象領域が西経の時は、頭文字に-を記入します。

vi) 基準点情報(位置情報)の取得

基準点情報(位置情報)は、図面対象領域の位置を示す情報です。基準点情報 (位置情報)の取得は、既往の測量成果を利用するほか、次の国土地理院のホー ムページからも取得できます。

http://psgsv.gsi.go.jp/koukyou/rect/index.html

#### 5-5-2 図面ファイルの作成

下流工程である設計業務や工事完成図書の電子納品での再利用を図るため、本市においては測量成果図面をCAD形式により電子納品することを義務付けています。

この図面作成において、公共測量作業規程の線号、線種等が「CAD製図基準」と合致 しない場合は、下流工程での再利用性を考慮し、「CAD製図基準」を優先するものとし ます。

・電子CADデータファイルの作成

i) ファイル形式

SXF(SFC)形式による作成とします。

ii) 図面ファイル名称の付け方
 図面ファイル名称の付け方は、CAD製図基準により下記例)のように決められています。

詳細については、CAD製図基準や同ガイドラインを参照してください。

- 例) D0PL001Z.sfc
- 改訂経歴:経歴の表し方は、最初に0~9を用い、それ以上の改訂が 行われた場合はA~Zを用います。
- 図面番号:標題欄の図面番号を表します。
- 図面種類:平面図、縦断図等の図面種類を表します。ここでは、平 面 図を表してます。
- 整理番号:ライフサイクル、図面種類等をより詳細に区分する必要 がある場合に使用します。
- ライフサイクル:測量、設計、施工、維持管理の各段階を表します。 ここでは、設計段階を表しています。
- 1) 改訂経歴 改訂経歴は、最初は0とします。図面内容が変更される毎に改訂経歴 を1増やします。(10回目以降は9→Aとし、以降アルファベット順に 変化させるなどで対応します。)

通常設計業務委託では、オリジナルCAD (DRAWING/OTHRSフォ ルダ) で0として、CADデータを格納します。

SXF (SFC) 図をオリジナルフォルダに入れるときは、Aを使って ください。

- 2) 図面番号 図面番号は、通し番号とします。
- 3)図面の種類 CAD製図基準参照

- 4) 整理番号 通常は0を記入。必要に応じて、0~9を記入。(「CAD製図基準」 参照)
- 5) ライフサイクルの各段階、S(測量)、D(設計)、C(施工)、M(維持管理) のいずれかを記入します。

レイヤ iii)

> 通常は、「CAD製図基準」に示されたレイヤを使用しますが、業務内容によっ ては、CAD製図基準に規定されたレイヤ以外のレイヤが必要になる場合がありま す。

> 「CAD製図基準」のレイヤ名称を、構成要素で示すと[責任主体]-「図面オブジ ェクト]-[作図要素]となっています。

> このため、「CAD製図基準」に示されていないレイヤ名については、構成要素 を考慮して新たにレイヤ名称を決定できます。(「CAD製図基準」参照)

> ただし、下水道工事では、平面図と縦断図が一枚の図面に収められますが、こ れはエラーとみなしません。

- iv)線種・線色・線の太さ 「CAD製図基準」によるものとします。ただし、「CAD製図基準」では明示が不 十分となる場合は、これによらないものとします。
  - (例):「線幅を『1:2:4』としなければならない」では、『0.13mm: 0.25mm: 0.5mm』がエラーと認識される事象はエラーとはみなしません。
- v)CADデータに使用する文字
  - 「CAD製図基準」によるものとします。機種依存文字等は、使用しないように してください。
- ・ SXF (SFC) 形式以外の貸与資料 (CAD図データ) については、原則として発注者 がSXF (SFC) 形式に変換して渡すものとしますが、発注者からCAD製図基準等に準 拠していない貸与資料(CAD図データ)を受け取った場合でも、成果品提出時にはC AD製図基準に準拠したCAD図面(SXF.Ver2.0以降)にして提出してください。

貸与資料がCAD図面の場合の完成図の取り扱いを次図5.7に示します。

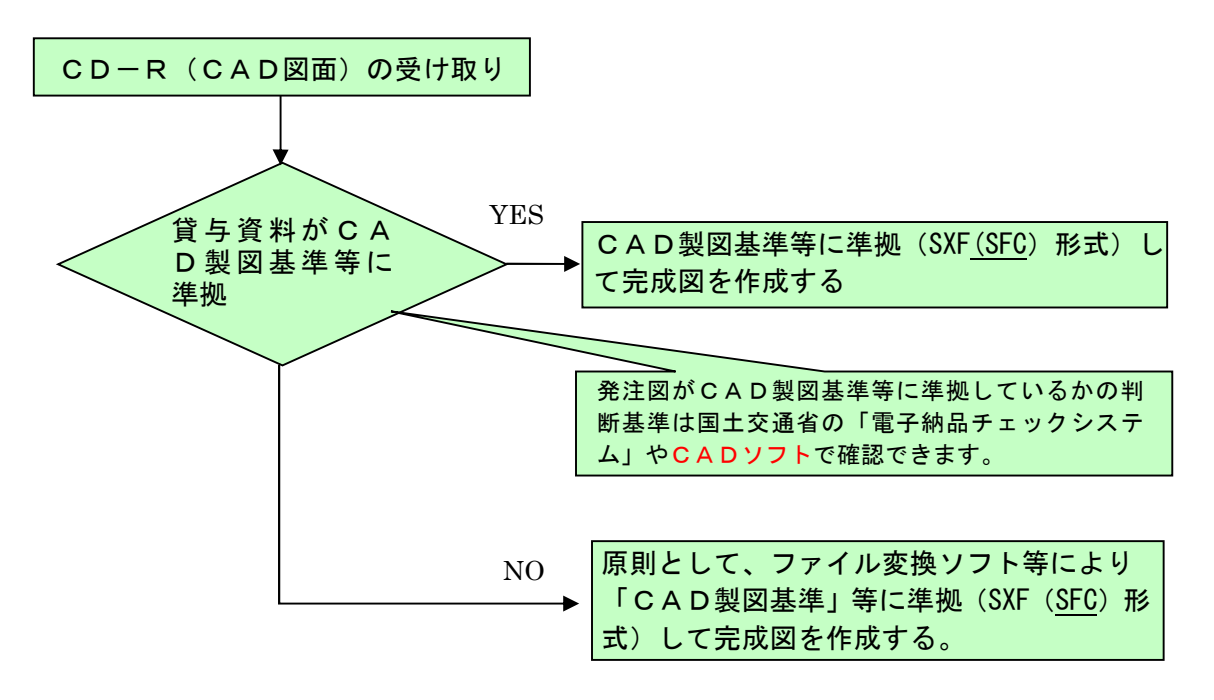

図 5.7 貸与資料がCAD図面の場合の完成図の取り扱い

■電子化方法の留意点

「CAD製図基準」等に準拠したCAD図面を受け取った場合や、新規に作成する 場合は、作図要素、標題欄、レイヤ、線種、線色等は、「CAD製図基準」等に準 拠して作成し、国土交通省の電子納品チェックシステムや市販のCADソフトによ り確認します。

電子納品チェックシステムは、電子成果品が「電子納品要領」どおりに作成さ れていることを確認するために、国土交通省が作成したソフトウェアです。

この電子納品チェックシステム及び市販のCADソフトを利用して、電子成果品 が「電子納品要領」どおり作成されていることを確認します。

また、農業農村部門については、国土交通省の電子納品チェックシステムが使 用できないため、市販の電子納品支援システムソフトのチェック機能等を利用し てチェックを行ってください。

電子納品チェックシステムによるチェックが不可能で、市販ソフトによるチェ ックを行う場合は、チェック機能の項目を、電子納品チェックシステムと同程度 に設定してください。

なお、電子納品チェックシステムは、国土交通省のホームページから無料でダ ウンロードできます。

http://www.cals-ed.go.jp/edc\_download/

#### 5-6 写真フォルダ

#### 5-6-1 写真管理ファイルの作成

写真管理項目は、電子成果品の電子データファイルを検索、参照、再利用していくた めの属性項目です。

写真管理ファイルは、市販の電子納品作成支援ツールを利用することで、容易に作成 することが出来ます。「写真管理ファイル」(XML型式のデータ)作成における詳細に ついては、国土交通省の「土木設計業務等の電子納品要領」・「同ガイドライン」、「デ ジタル写真管理情報基準」等を参照してください。

#### 5-6-2 写真ファイルの作成

共通仕様書及び特記仕様書に規定される写真等の成果品については、「デジタル写真 管理情報基準(案)」を適用します。

写真枚数が多い場合、写した写真全部を写真データとして格納しようとすると、電子 納品のデータ容量が大きくなります。電子納品への格納は必要な写真のみにとどめ、残 りの分については、検査で必要となった場合等のために、写真帳(紙印刷)などで整理・ 提示してください。

- 1) 調査業務などで、写真データを写真帳として納品する場合は、「デジタル写真 管理情報基準」を基に成果品の作成を行います。
- 2) 設計業務などの報告書中に引用される写真は、単なるイメージデータとして、 「デジタル写真管理情報基準」の対象外とします。
- 3) 景観設計など積極的に修正・編集する写真(イメージデータ)は、「デジタル 写真管理情報基準」の対象外とします。
- 4) 現場写真管理ソフト等を用いて、国土交通省の工事工種体系(標準)別等に整 理します。
- 5) デジタル写真の写真編集(写真データの圧縮、回転、パノラマ、全体の明るさ 等)は、原則として認めません。
- ■電子化方法の留意点
  - i) PICフォルダに格納する写真ファイル形式は、JPEG形式を標準形式とします。 また、DRAフォルダに格納する参考図ファイルのファイル形式は、JPEG型式 又はTIFF型式とします。
  - ii) 有効画素数は、黒板の文字が確認できることを指標とします。(基本的には100 万画素以上※注) なお、デジタルズームで撮影する場合は、黒板の文字を確認 できる範囲にとどめてください。
    - ※注 工事写真は原則として100万画素(ファイル容量300~600KB程度)以上としますが、デジタルコア写真等で詳細写真が必要な場合は、200万画素以上が必要となります。したがって、本市では画素数については100万画素以上~200万画素とします。工事写真専用に設定した専用デジタルカメラを使い、他の用途で使用するカメラと兼用しないよう(画素数の設定変更を忘れることが多いため)推奨します。

北九州市

#### 5-7 測量データフォルダ

#### 5-7-1 測量情報管理ファイルの作成

測量情報管理項目は、電子成果品の電子データファイルを検索、参照、再利用してい くための属性項目です。

測量情報管理ファイルは、市販の電子納品作成支援ツールを利用することで、容易に 作成することが出来ます。

「測量情報管理ファイル」(XML型式のデータ)作成における詳細については、国土 交通省の「土木設計業務等の電子納品要領」・「同ガイドライン」、「測量成果電子納 品要領」等を参照してください。

#### 5-7-2 測量データファイル等の作成

国土交通省の「測量成果電子納品要領」の規定に従い、測量成果を格納する「SURV EY」フォルダの下には、「KITEN」、「SUIJUN」、「CHIKEI」、「ROSEN」、「K ASEN」、「YOUCHI」、「DOC」のサブフォルダを格納します。 それぞれのフォルダには、下記のファイルを格納します。

- ・「KITEN」サブフォルダには、基準点測量の成果及び基準点測量成果ファイルを格納。
- ・「SUIJUN」サブフォルダには、水準測量の成果及び水準測量成果管理ファイルを格納。
- ・「CHIKEI」サブフォルダには、地形測量の成果及び地形測量成果管理ファイルを格納。
- ・「ROSEN」サブフォルダには、路線測量の成果及び路線測量成果管理ファイルを格納。
- ・「KASEN」サブフォルダには、河川測量の成果及び河川測量成果管理ファイルを格納。
- ・「YOUCHI」サブフォルダには、用地測量の成果及び用地測量成果管理ファイルを格納。
- ・「DOC」サブフォルダには、当該測量業務に関するドキュメント類(協議書、特記仕様書 等)ファイルを格納。

「DOC」を除く各フォルダには、それぞれ「WORK」、「DATA」、「OTHERS」 のサブフォルダを置き、各々の成果を格納します。

- ・「WORK」サブフォルダには、測量記録を格納。
- ・「DATA」サブフォルダには、測量成果を格納。
- ・「OTHRS」サブフォルダには、測量機器検定証明書、ファイル説明書等のその他データ を格納。

さらに、「WORK」、「DATA」サブフォルダには、その中に実施した測量作業に応じて、測量細工分を示すサブフォルダを設け、成果を格納します。

■測量成果の留意点

- i) DMデータ形式の数値地図で納品されている電子成果品をCADに取込む方法に ついては、国土交通省の「CADガイドライン、第2編 業務編 4 CADデータ 作成上の留意点」を参照してください。
- ii) その他、測量成果データの細部の取扱については、国土交通省の「電子納品運 用ガイドライン測量編]」等を参考にしてください。

#### 5-8 地質データフォルダ

#### 5-8-1 地質情報管理ファイルの作成

地質情報管理項目は、電子成果品の電子データファイルを検索、参照、再利用してい くための属性項目です。

地質情報管理ファイルは、市販の電子納品作成支援ツールを利用することで、容易 に 作成することが出来ます。

「地質情報管理ファイル」(XML型式のデータ)作成における詳細については、国土 交通省の「土木設計業務等の電子納品要領」・「同ガイドライン」、「地質・土質調査 成果電子納品要領」等を参照してください。

#### 5-8-2 地質・土質調査における電子成果品

ボーリング柱状図は、ボーリング交換用データ(XMLファイル)、電子柱状図(PDF ファイル)、電子簡略柱状図(SXF・P21ファイル)を、それぞれBORINGフォルダ内 の/DATA、/LOG、/DRAの各フォルダに格納します。

■電子化方法の留意点

「地質・土質調査成果電子納品要領」に基づいて納品されたボーリング柱状図(電子簡略柱状図)を設計図面の部品として利用することが可能となっていますが、まだ、多くの制約事項があり、設計段階での利用には次のような注意が必要です。

留意点は次の通りです。

\_\_\_\_\_

- i) データ修正の必要のない住宅地図などの地形データに関しては、ラスターデー タのまま、1レイヤに分類して使用するなどして、データ容量の軽減化を図って ください。
- ii)その他、地質・土質調査成果データの細部の取扱については、国土交通省の「電子納品運用ガイドライン [地質・土質調査編]」等を参考にしてください。

#### 5-9 電子成果品のチェック

受注者は、作成した電子成果品をCD-Rへ格納する前に以下に記載してあるチェックをお こなってください。

(1) 電子納品チェックシステムを用いた電子成果品のチェック

「電子納品に関する要領・基準」に沿って作成されているかどうか、市販のCADソフトおよび国土交通省の「電子納品チェックシステム」によりチェックを行ってください。

ただし、「電子納品チェックシステム」よるSXF(SFC)形式CAD図面へのチェック 作業は出来ません。(CADソフトがインストールしてあれば、[ビューア]機能での 閲覧はできます。)

なお、港湾空港及び農業農村部門については、受注者が市販の電子納品ソフトでチ ェックを行い、エラーがないことを提出してください。

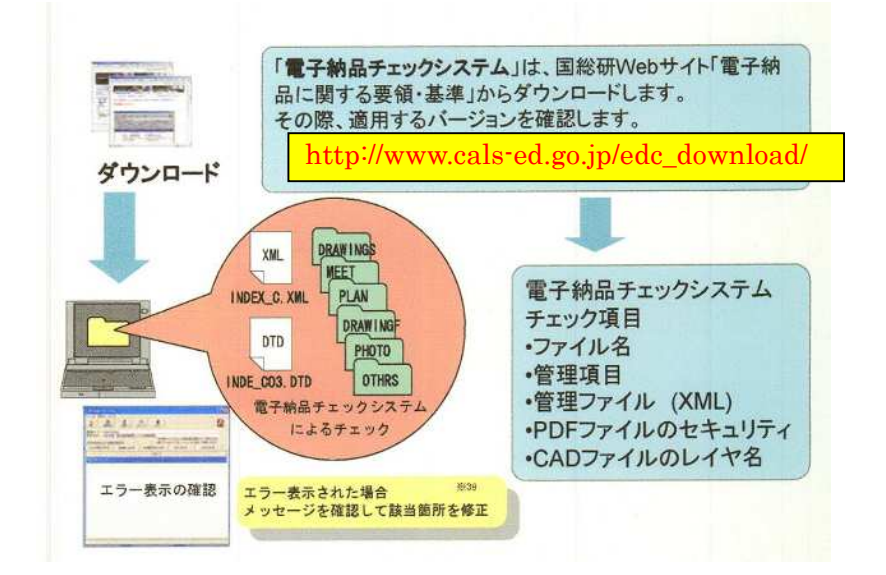

図 5.9 電子納品チェックシステムを用いた電子成果品のチェック

以下にその手順を示します。(国土交通省の電子納品チェックシステムを起動します。)

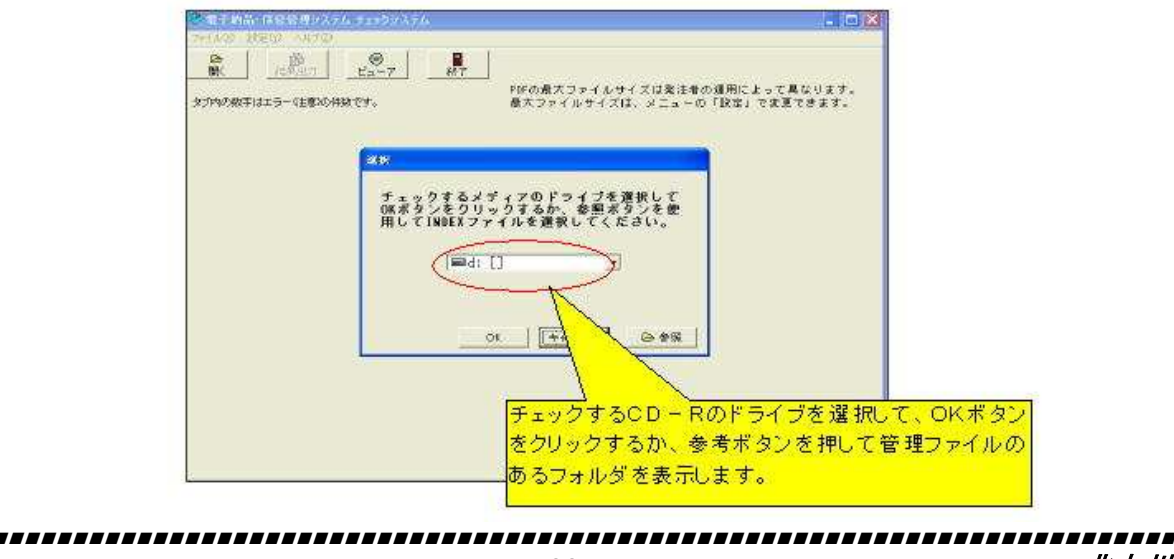

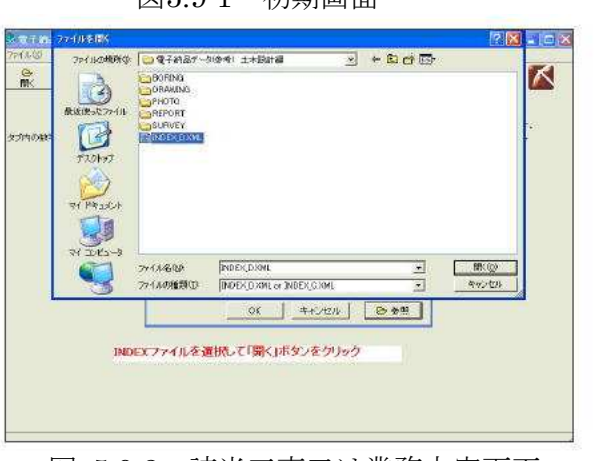

図5.9-1 初期画面

図 5.9-2 該当工事又は業務内容画面

※ 上記の後、必要に応じて、チェックをおこないます。

|             | 自<br>結果出力 1                      |            |                |                                        |
|-------------|----------------------------------|------------|----------------|----------------------------------------|
| 書コード        | A21C1-00-00-V1                   |            |                |                                        |
| <b>務名称</b>  | 流川横断歩道橋詳細                        | 設計業務委託     |                | PDFの最大ファイルサイズは発注者の運用によって異なります。         |
| 内の数字はエ      | - <u>(***)</u> の(#*****          | •          |                | 毎十ファイルサイズは、メニューの「黔宅」で安美できます            |
| イル構成10      | )件 XML構成:5                       | (0)件 XML要  | 索内容: 19 (24) 件 | PDF:0 (2)件 CAD:0 (0)件 測量図面:0 (0)件      |
| ッセージ説明      | 表の行を選択して                         | マンシローン部の月月 | 13/205 933     | と、メッセージの説明が表示されます。 「F 朱 个 リ            |
| ディア番号       | ファイル名                            | タグ名        | 要素内容           |                                        |
| 1           | DRAWING¥DRAWIN                   | 〈図面ファイル名〉  | D0PL0010.SFC   | <mark>それぞれにエラー表示がないこ</mark> Faryの      |
| 1           | DRAWING¥DRAWIN                   | 〈図面ファイル名〉  | DORA0010.SFC   | とを確認する。                                |
| 1           | DRAWING¥DRAWIN                   | 〈図面ファイル名〉  | D0RA0020.SFC   |                                        |
| 1           | DRAWING¥DRAWIN                   | 〈図面ファイル名〉  | DORA0030.SFC   | 【エラー】ファイル名が命名規則に合っていません。               |
| 1           | DRAWING¥DRAWIN                   | 〈図面ファイル名〉  | DORA0040.SFC   | 【エラー】ファイル名が命名規則に合っていません。               |
| 1           | DRAWING¥DRAWIN                   | 〈図面ファイル名〉  | DORA0050.SFC   | 【エラー】ファイル名が命名規則に合っていません。               |
| 1           | DRAWING¥DRAWIN                   | 〈図面ファイル名〉  | DORA0060.SFC   | 【エラー】ファイル名が命名規則に合っていません。               |
| 1           | DRAWING¥DRAWIN                   | 〈図面ファイル名〉  | D0SL0010.SFC   | 【エラー】ファイル名が命名規則に合っていません。               |
|             | DRAWING¥DRAWIN                   | 〈図面ファイル名〉  | DOWP0010.SFC   | 【エラー】ファイル名が命名規則に合っていません。               |
| 1           |                                  | 〈図面ファイル名〉  | D0WP0020.SFC   | 【エラー】ファイル名が命名規則に合っていません。               |
| 1           | DRAWING¥DRAWIN                   |            |                |                                        |
| 1<br>1<br>1 | DRAWING¥DRAWIN<br>DRAWING¥DRAWIN | 〈図面ファイル名〉  | D0PL0020.SFC   | 【注意】CADファイルのファイル形式が「P21」でないため、レイヤチェックマ |

図 5.9-3 チェック結果

※ 電子納品チェックシステム (Ver13.0) の機能は、①ファイル名・フォルダ名のチェ ック、②管理項目チェック、③管理ファイル(XMLファイル)の文法チェック、④P DFファイルのセキュリティ等のチェック、⑤CADファイル (SXF (P21) 形式)のレ イヤ名チェック⑥ボーリング交換用データのチェック、⑦データシート交換用データ のチェックを行うものです。成果物の内容も確認できますが、CADソフトがインスト ールしてないと、[ビューア]機能でのCAD図の閲覧はできません。)

- (2)電子納品支援ソフト等による成果品のチェック
   電子納品チェックシステムによってチェックする以外に、「電子納品作成支援ソフト」等を使っても結構です。
- (3) 電子納品チェック時のエラーについて

電子納品にあたっては、国土交通省の電子納品チェックシステム及び電子納品作成 支援ソフトによるチェックで、エラーがでないようにして納品することとしています が、「本手引き」にしたがって作成した場合、電子納品チェックシステム等によるエ ラーチェックで、状況によってはエラー表示や注意表示が出ることがあります。

例)オリジナル文書にドキュワークス文書を使用した場合。 XDWファイルを使用していることによるエラー表示、等。

「本手引き」独自の仕様等による作成でのエラー表示・注意表示については、無視 しエラー無しとみなします。(但し、本当のエラーなのかどうか必ず確認して、エラ ーの場合は訂正してください。)

(4) 電子成果品のウイルスチェック

ハードディスク上にある電子成果品を整理した段階で、ウイルスチェックを行って ください。

ウイルスチェックソフトは特に指定していませんが、最新のウイルスも検出出来る ようにウイルスチェックソフトは常に最新のデータに更新(アップデート)したもの を利用してください。

#### ■SFC形式のCAD図面のチェックについて

国土交通省の「電子納品チェックシステム」では、SFC形式のCAD図面はチェックで きません。したがって、CADソフトによる目視や市販のチェックプログラムを利用する か、CAD図面以外のファイルチェック後にCAD図を印刷して紙面上の間違いが無いか確 認し、その後CD-Rへ書き込んで提出し市監督員(本市で導入している検査プログラム) によるファイルのチェックを受けることとなります。

■CAD図面のエラーについて

CAD図のチェックはCADソフトや紙印刷による目視チェック、または市販のチェック プログラムを使用して行いますが、チェックプログラムのエラーを全て解消する必要は ありません。

CAD図面として致命的なエラーは解消すべきですが、設計図面として見て不自然でなければ良いです。

したがって、目視でのチェック内容は、以下の「電子納品の手引き【土木工事編】」 と同様とします。

「電子納品の手引き【土木工事編】」 4電子成果品のチェック(2) CAD図面のチェック 7 電子成果品の受取り・検査(チェック)

・確認内容は、パソコン画面上または印刷した状態で「縮尺異常」「配置ずれ」 「文字化け」「異常な文字フォント・線幅」が無いことです。

北九州市

#### 6 CD-Rへの書き込み 受注者

受注者は電子成果品のウイルスチェックを行った後、問題・異常がないことを確認した 後に電子媒体へ格納してください。

また、電子媒体に格納後再度ウイルスチェックを行うこととします。 使用する電子媒体は、基本的にCD-RまたはDVD-Rとします。

■電子媒体作成の留意点

- 1) ハードディスク上で電子媒体への格納イメージ通りに電子成果品が整理されて いることを確認すること。(電子媒体データを表示し、目視により内容を確認す ること。)
- 2) 電子納品の媒体は電子媒体(書き込みが1度しかできないもの)とする。
- 3) 電子媒体のフォーマットは、CD-Rのフォーマット形式はJoliet、DVD-Rのフォ ーマット形式はUDF(UDF Bridge)とします。

#### 6-1 ラベル作成

(1) ラベル面の表記

作成した電子媒体には、図 6.1に示す情報をもれなくラベルに記入します。 ラベル面には、必要項目を表面に直接印刷(直接印刷可能なホワイトラベルの電 子媒体を使用)するか、油性フェルトペンで標記します。

また、受発注者相互に内容を確認した上、電子媒体のラベルの署名欄に油性フェ ルトペンで直接署名します。(押印(特にインキ浸透印)は行わないで下さい)

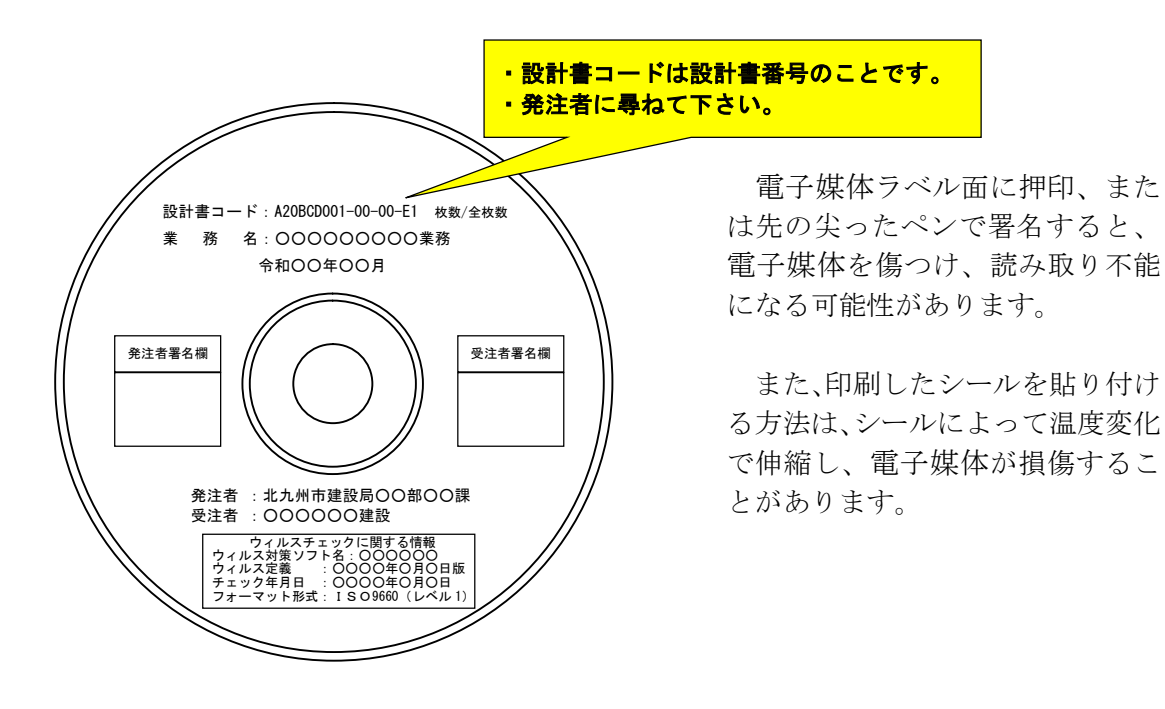

図 6.1 電子媒体のラベル(例)

北九州市

\_\_\_\_\_

(2) 電子媒体のケースの表記

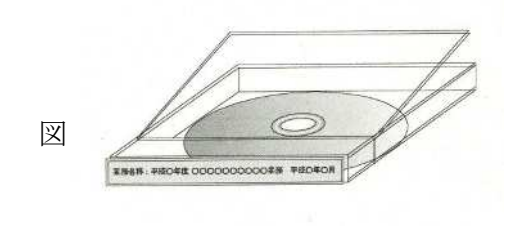

(3) 電子媒体の書き込みイメージ は図 6.3 のようになりま す。 透明なケースを使用し、中の電 子媒体が見えるようにしておき ます。

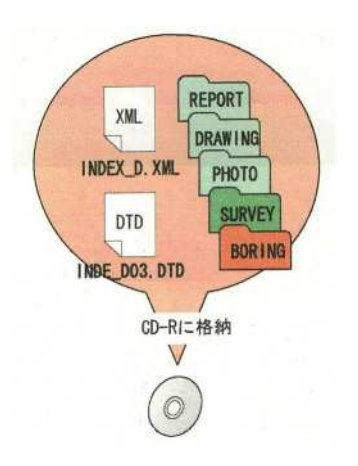

図 6.3 電子媒体への格納イメージ

### 6-2 電子媒体が複数枚になる場合の処置

格納するデータの容量が大きく1枚の電子媒体に収まらず複数枚となる場合は、同一の業務管理ファイル(INDEX\_C.XML)を各電子媒体に格納します。

この場合、管理ファイルの基礎情報のメディア番号には、各電子媒体に該当する番号 を記入します。

また、業務管理ファイルの基礎情報のメディア番号はラベルに明記してある何枚目/ 全体枚数と整合を図ります。

電子媒体が2枚になる場合(フォルダで分割できる場合)の例を下図 6-4 に示します。

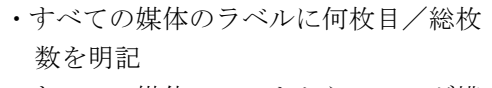

- ・すべての媒体のルートからフォルダ構 成は変更しない。
- ・すべての媒体に工事管理ファイルIND EX\_D.XMLを各媒体のルートに添付 する。
- ・業務管理項目のメディア番号は、ラベルに明記してある何枚目/総枚数と整合をとる。

\_\_\_\_\_

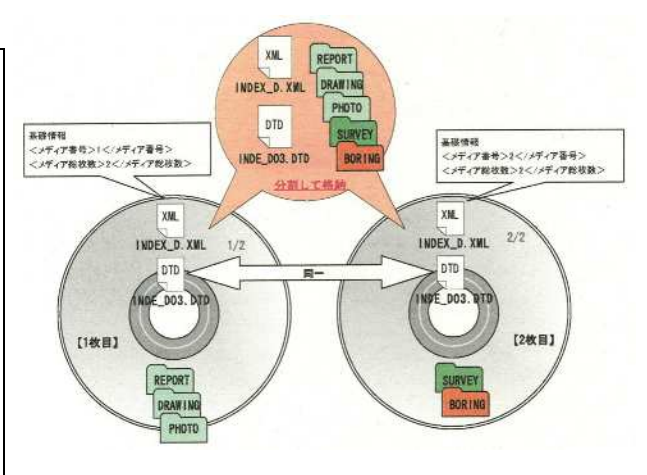

図 6.4 電子媒体が2枚になる場合(フォルダ で分割できる場合)の作成例

フォルダで分割できず、やむを得な い場合は図 6.5の通りとします。

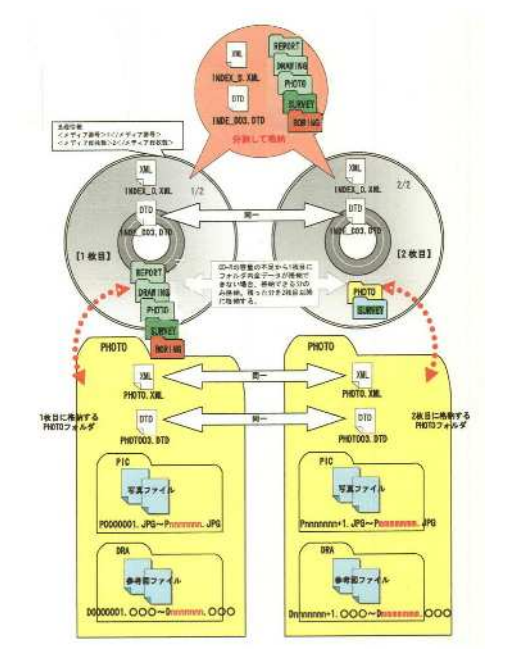

| 表 6.1              | 電子        | 媒体      | (霍   | 子テ       | データ)               | 納       | 品     | 書     |
|--------------------|-----------|---------|------|----------|--------------------|---------|-------|-------|
| <b></b>            | ~ ** 0 -* |         | *    |          |                    |         |       |       |
| 电丁烯1个(电            | ナ剤前ナ      | - 2 ) # | ガ麻油  | •        |                    | [受      | 注者が記  | 入]    |
| 北九州市長 様            |           |         |      |          | 年                  | 月       | Η     |       |
|                    | 受注        | 者住      | 所    |          |                    |         |       |       |
|                    |           | 商号(名    | 称)   |          |                    |         |       |       |
|                    |           | 代表      | 者    |          |                    |         |       |       |
|                    |           | 10 25 4 | 6 E. |          |                    |         |       |       |
| 工事(業務)名            |           |         |      |          |                    |         |       |       |
| 電子媒体番号             |           |         |      | 設計書番号    | は、監督員に尋れ           | て下さい。   |       |       |
| =設計書番号             |           |         |      | (例:A01VH | G150-01-00-C4 ~{7> | を含めて18株 | 〒の番号で | ·/*)  |
| CORINS登録番号         |           |         |      | CORINS   | 医録する工事は、           | 請負金額5   | 00万円足 | し上です。 |
| (TECRIS登録番号)       |           |         |      | TECRIS   | を録する業務は、           | 業務委託料   | 100万円 | 以上です  |
| 電子媒体作成年月           |           | 年 月     |      |          |                    |         |       |       |
| 請 負 金 額<br>(業務委託料) |           |         |      | 円        |                    |         |       |       |
| 契約工期<br>(履行期間)     |           | 年 月     | 日    | から       | 年                  | 月       | 日     | まで    |
| 現場代理人名 ( 監理技術者を )  |           |         |      |          |                    |         |       |       |

図 6.5 電子媒体が2枚になる場 合(フォルダで分割できない場合) の作成例

|                                                                                             | 技術管理課<br>受付番号 |                                      |
|---------------------------------------------------------------------------------------------|---------------|--------------------------------------|
| 電子媒体(電子納品データ)提出届                                                                            |               | 監督員が記入】                              |
| 技術管理課 樣                                                                                     | 年 月           | Η                                    |
| 標記の工事 (業務) について、電子媒体 (電子納品<br>局 課 名                                                         | データ)を提出しる     | ます。                                  |
| 監督員名·職員番号                                                                                   |               |                                      |
| 龍 話 番 号                                                                                     |               |                                      |
| 工事設計書 (最終変更後) データの保存完了の報告 (**標は工事に適用)<br>電子納品保管管理システムの運用開始以降に記入<br>(システムの運用開始・保存方法は別途通知します) | (完了)          | (設計書データを保管管理<br>システムに保存完了後、○<br>で囲む) |

#### 6-3 電子媒体(電子納品データ)納品書の作成

受注者は、電子成果品の原本性を証明するために別に定める様式(表6-1 電子媒体(電 子納品データ)納品書)及び電子成果品(電子媒体)を共に提出するものとします。

提出する電子成果品(電子媒体)は、原則1枚とします。

ただし、監督員が維持管理担当課と協議等を行うなどし、監督員が指示する場合は 「正・副」の2枚とします。

「表 6-1 電子媒体 (電子データ) 納品書] は、技術監理局ホームページでダウンロードできます。 https://www.city.kitakyushu.lg.jp/gi-kan/file 0119.html

(参考資料10-7 電子媒体(電子納品データ)納品書・電子媒体(電子納品データ)を参照)

また、協議に使用するExcelの「電子納品 納品内容確認書(設計等業務委託用)」 シートに必要事項を入力すると、共通事項が隣のシートの「電子媒体(電子納品デー タ)納品書」に自動入力されます。

7 電子成果品の受取り (発注者) 受注者

発注者側担当者は、電子成果品を受取り、電子成果品(正)(副)の両方に対して、電 子成果品の確認を行います。

受注者から、「電子成果品を格納した電子媒体を1部」を受け取ります。

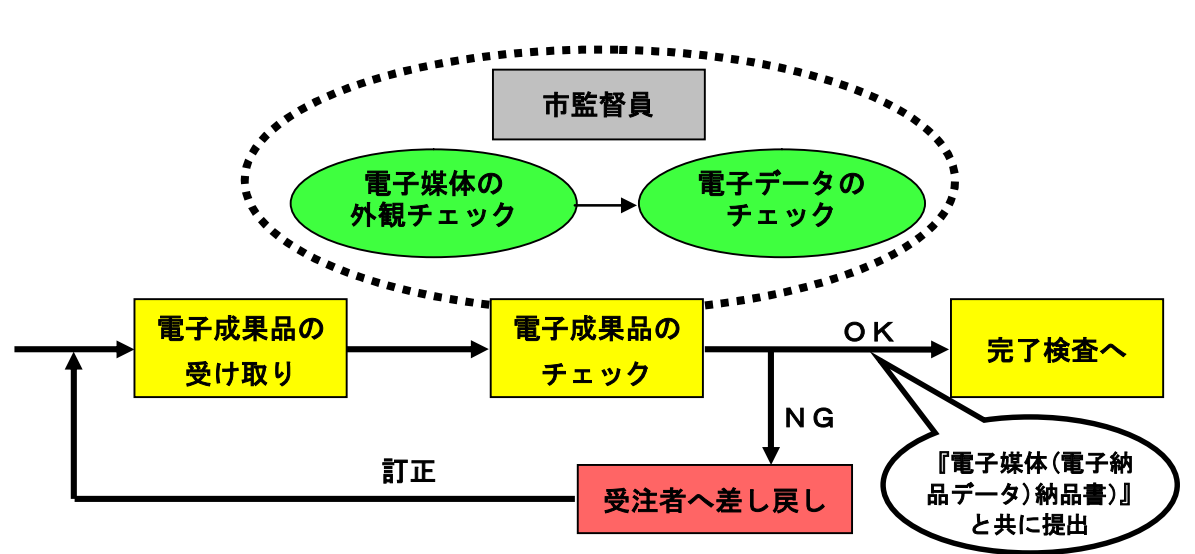

電子成果品の受取り・確認イメージ

(1) 外観チェック

外観チェックは、目視で「電子成果品に破損が無いか」、「電子媒体のラベルに 間違いがないか」を確認します。

(2) ウィルスチェック

ウィルスチェックでは、各ファイルにウィルスが含まれていないかをイントラパ ソコンのウィルスチェックソフトを利用して確認します。

(3) チェックシステム等によるチェック

発注担当者は、受注者から電子成果品を受け取った時に国土交通省の電子納品チ エックシステム及びイントラパソコンの電子納品検査システムを利用して、電子成 果品が「本手引き」及び電子納品要領・基準(案)どおりに作成されていることを 確認します。

(電子納品チェックシステムを用いた電子成果品のチェックについては、前記図5. 9から図5.9-3を参照)

電子納品検査システムによるチェックでは、<u>同一基準でチェックをしても</u>受注者 の持っている<u>ソフトによっては</u>、イントラパソコンに入っているソフトでチェック した場合、<u>エラーが出る場合がまれにあります</u>。その場合は、受注者のソフトでは エラーがないことを確認し、ソフトの種類による不整合と判断されれば受領します。

北九州市

(4) 紙と電子納品データとの照合

電子データ及び紙の両方で提出を義務づけている分について、発注担当者は、納 品された電子データと紙提出物の内容について整合性をチェックします。

また、電子データのみの場合等においても、事前に確認した内容と同じであるこ とを確認します。

■報告書等の照合

- ・目次の照合
- ・ページ数の照合
- ■図面の照合

納品された電子データの画面表示にはCADソフトを使用します。

- 図面名の照合
- 枚数の照合
- ■設計書内容との整合チェック

提出物すべてについて、設計書及び特記仕様書等で指示されたものが指示された とおりに出来ているかチェックします。

これらのチェックで異常が認められた場合は、受注者へ電子成果品を差戻し不具 合なところを修正して再提出してもらいます。

- ※ 「CAD製図基準(案)」等では、パソコンのモニター上での目視を重視して、線 種等を規定しているため、紙に出力した場合は、従来と見栄えが異なることがある が、エラーではないため修正指示は行いません。
- (5) 受領時の対応

土木設計等業務委託の電子納品については、平成22年度契約分から、前記(5 -9の(3)及び7の(3))のように「本手引き」独自仕様によるエラー表示及 びチェックするソフトの種類の違いによる等の、やむを得ないエラー表示以外のエ ラーは修正してもらうようにしてください。

| CAD図のエラー (例)                | 対 処        |
|-----------------------------|------------|
| ・CAD図ファイル名やPDFファイル名に半角文字を使  |            |
| 用したエラー                      | 印刷物、パソコン画面 |
| ・線種、線色、線幅、文字フォント等の規格のエラー    | で問題がなければ修  |
| ・レイヤー名称等の基準外エラー             | 正不要        |
| ・標題欄の位置、規格エラー               |            |
| ・図面データの [管理項目] の日本語が未記入で図面名 |            |
| 称が日本語で見られない                 |            |
| ・図の配置ずれ                     |            |
| ・縮尺異常                       | 修正俊、丹炡山    |
| ・異常な線幅、文字フォント               |            |
| ・文字化け                       |            |

表7-1 エラーの対処について

8 成果品検査 (発注者) 受注者

#### 8-1 事業課による成果品検査

-----

事業課担当者が、電子媒体を受け取る際にチェックした内容(右表「納品内容確認書 (設計等業務委用) | の『6. 電子データ確認事項』)及び「表7-1 エラーの対処につ いて]の項目について検査(確認)することを標準とします。

\_\_\_\_\_

CAD図面のエラーチェックで問題 なく、電子媒体受け取り時の確認事項 に問題がなければ検査は合格とします。

つまり、チェックシステムを利用し たのエラーチェックは行いますが、最 終的にはパソコン画面上または紙印刷 した状態で、問題が無ければ(CAD図 に関しては「縮尺異常」「配置ずれ」 「文字化け」「異常な文字フォント・ 線幅」が無ければ)合格とします。

\*2-2「■電子成果品作成時の運用について」 「■CAD図面のチェックについて」を参照

| 6. | 電子データ確認事項 本表は、完成電子データ(CD-F                                                                               | <u>()の受け渡し</u>         | 寺に確認する。          |
|----|----------------------------------------------------------------------------------------------------|------------------------|------------------|
|    | 確 認 項 目                                                                                                  | 受注者<br>確認欄             | 監督員<br>確認欄       |
| 1  | 電子データをCDに書き込んだ後、ウイルスチェックを行ったか。                                                                           |                        |                  |
| 2  | 位置情報(緯度経度)は入力されているか。                                                                                     |                        |                  |
| 3  | CAD図データ形式はSFCとなっているか。                                                                                    |                        |                  |
| 4  | 各CAD図面ファイルは、[管理項目]で日本語の設定がしてあるか。<br>([管理項目]に日本語設定が無い場合、市検査ブログラムで見た際、美数字のファイル名しか見られず、何の図<br>面か分からない。)     |                        |                  |
| 5  | CAD図を印刷またはパソコンで開いて、目視チェックでの問題が無かったか。<br>(文字の大きさ異常、文字化け、線幅の異常、等がなかったか)                                    |                        |                  |
| 6  | 報告書等のPDFファイルは、[管理項目]で日本語の設定がしてあるか。。<br>([管理項目]に日本語設定が無い場合、市検査ブログラムで見た際、英数字のファイル名しか見られず、何の報<br>告書か分からない。) |                        |                  |
| 7  | 報告書等のPDFデータに「しおり」が付いているか。                                                                                |                        |                  |
| 8  | CDの表面に、必要事項が書き込んであるか。                                                                                    |                        |                  |
| 9  | 『電子媒体(電子納品データ)納品書』に必要事項が記入されているか。                                                                        |                        |                  |
| 10 | CD-R以外の電子媒体(ハードディスクやMOなど)にバックアップがあるか。<br>(納品後、10年間の保管義務があります。)                                           |                        |                  |
|    |                                                                                                    |                        |                  |
|    |                                                                                                    | 確認できたら、チ:<br>〇を記入)して下る | ェック(レ点または<br>さい。 |

#### 8-2 技術監理局による成果品検査

技術監理局による検査は、基本的には次のようにおこないます

納品された電子データのチェック (1)

既に電子納品成果品については市監督員によるチェックシステム等でのチェッ クを受けているので、市検査員は円滑・合理的な検査を行うため、原則としてチ エックシステム等によるチェック及び電子データとしての検査を行いません。

- 内容検査のための印刷物の準備等 (2)設計成果図、地質図面等のCADデータについては、検査準備として、受注者が 内部審査、照査に利用した印刷物(A3版可)を準備し、受検するものとします。
- (3) 内容検査 業務委託成果品の提出内容について、市監督員及び受注者同席の上で検査を行 います。

\_\_\_\_\_ \_\_\_\_\_ 北九州市

- i)紙提出物としての書類による検査 紙による提出物については、従来通りの書類による内容検査を行います。
- ii)「書類+電子データ」での提出物による検査 基本的には、納品時に提出書類と電子データとの照合を発注者監督員が行って いるため、書類検査による内容検査とします。
- iii)電子データによる検査事前に事業課での検査が済んでいますので技術監理局では行いません。
- (4) 電子納品の中身に係る指摘が生じたときの取扱について 提出した電子媒体のファイルの中身に間違いがあった場合(数量計算のミス。 設計寸法の記載ミス。等)には、元データを修正の上電子媒体の再提出とします。
  - 注) CD-R再提出では、CD-Rを直接、技術監理局技術管理課へ提出することがありま すので、検査員の指示に従って下さい。
- (6)納品電子媒体のデータ保管 検査が完了したら、設計担当課から「電子媒体(電子納品データ)納品書」を添え て技術監理局技術管理課へ電子媒体を提出します。

#### 9 電子成果品の保管管理 (発注者) 受注者

#### 9-1 発注者の保管管理

- (1)電子成果品電子媒体については、1枚(セット)の提出とし、事業課にて保管しま す。 各事業課で、保管管理者を決めて保管してください。保管管理者担当者は、電 子成果品の整理票等を作成し、適切に管理してください。
- (2)納品電子媒体のデータのバックアップ

技術支援課へ持ち込まれた納品電子媒体は、検査期間中に技術管理課へ渡され、技 術管理課はデータを保存用パソコンへコピーし、納品電子媒体を技術支援課へ戻しま す。

技術管理課はCAD図面データ等をバックアップとして保管します。

なお、技術支援課の検査を受けない電子納品データ(電子媒体)は、事業課から技術管理課へ「電子媒体(電子納品データ)納品書・電子媒体(電子納品データ)提出 届け」と共に直接提出して下さい。

#### 9-2 受注者によるバックアップデータの保管

納品された電子成果品は、継続的に安定した読み取りが可能であることが求められ る一方で、現時点では耐用年数に不確定な要素もあります。このため、受注者の方は 暫定措置として納品用電子媒体以外の電子媒体(ハードディスク等)で、納品後10 年間を限度として保管してください。

北九州市

 \_\_\_\_\_\_

#### 10 参考資料

#### 10-1 要領・基準、ガイドライン等の入手先

本書を理解することにより、初めての方でも電子納品を実施することが可能となります。 しかし、「本手引き」に記述できなかった事項も多々ありますので、下記要領・基準、ガ イドライン等の概要を理解しておくことが大切です。

道路等部門

| ■土木設計業務等の電子納品要領                      |
|--------------------------------------|
| ■デジタル写真管理情報基準                        |
| ■CAD製図基準                             |
| ■電子納品運用ガイドライン[業務編]                   |
| ■電子納品運用ガイドライン[測量編]                   |
| ■電子納品運用ガイドライン[地質・土質調査編]              |
|                                      |
| 以上の要領・基準、ガイドライン等については、国土交通省の電子納品に関する |

るホーム ページから入手できます。また、同ホームページには、電子納品に関する Q&A も記載さ れています。

国土交通省(URL <u>http://www.cals-ed.go.jp/</u>)

港湾空港部門(道路等部門との重複は除く)

■CAD図面作成要領

■地方整備局(港湾空港関係)の事業における電子納品運用ガイドライン[業務編]

以上の要領・基準、ガイドライン等については、国土交通省の港湾CALSに関するホー ムページから入手できます。また、同ホームページには、港湾CALSに関する Q&A も記 載されています。

国土交通省 港湾CALS (URL <u>http://www.ysk.nilim.go.jp/cals/index.htm</u>)

農業農村部門

| ■設計業務等の電子納品要領(案) 農 | 林水産省版        |
|--------------------|--------------|
| ■電子化写真データの作成要領(案)  | 農林水産省版       |
| ■電子化図面データの作成要領 (案) | 農林水産省版       |
| ■電子納品運用ガイドライン(案)(エ | 事、業務) 農林水産省版 |
|                    |              |

以上の要領・基準(案)、ガイドライン(案)等については、農林水産省のホームペー ジから入手できます。また、本ホームページには、電子納品に関する Q&Aも記載されて います。

農林水産省 農業農村整備事業の電子納品要領等

(URL http://www.maff.go.jp/j/nousin/seko/nouhin\_youryou/)

## 10-2 参考情報の入手先

電子納品に関する参考情報は以下のホームページからも入手できます。

(財) 日本建設情報総合センター(URL http://www.jacic.or.jp/)

\_\_\_\_\_\_

- (財) 港湾空港建設技術センター(URL http://www.scopenet.or.jp/main/)
- (社) 建設コンサルタンツ協会(URL <u>http://www.jcca.or.jp/</u>)
- (社) 全国地質調査業協会連合会(URL http://www.zenchiren.or.jp))

#### 10-3 電子納品成果品の作成イメージ(事例)

以下に電子納品媒体作成支援ソフトを用いた場合の事例として、電子納品成果品の作成 イメージを示します。ソフトによって画面、操作方法は異なりますが、その一例を以下に 示しております。

(1) 報告書のイメージ(事例)

報告書の登録は、電子納品媒体作成支援ソフト上の成果品フォルダに、エクスプロ ーラからファイルをドラッグ&ドロップすることで登録できます。

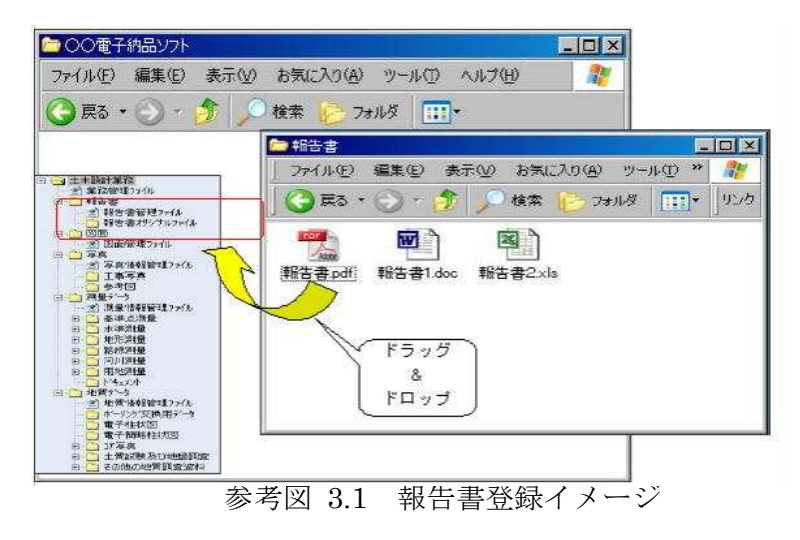

報告書管理ファイル入力欄を表示させ、報告書の管理項目を入力します。

| TITLE AND ANTON                                                                                                    | MC/C/C/ J JPD                         | - WEARD            |          |
|----------------------------------------------------------------------------------------------------|---------------------------------------|--------------------|----------|
| ) 戻る - 🕑 - 💋 🔎 1                                                                                                    | r 🔛 7+NA 🛛 🔢                          | l z                |          |
| L + 2541 22                                                                                                    | 観察書登録ファイル                             | レ情報入力探             | a 🗌      |
| (1) 第2683838727768                                                                                                    | · · · · · · · · · · · · · · · · · · · | 入力情報               |          |
| 1 報告書管理27-04<br>約 報告書管理27-04<br>約 報告書管理27-04                                                                                                    | 8686                                  | 〇〇川北北県<br>総合治水計画業務 |          |
| 20 500000000000000000000000000000000000                                                                                                    | <b>新安市</b> 100                        | 20.00種新た<br>総由治水計画 |          |
| □ 写页.                                                                                                    | 報告書ファイル名                              | REPORTOD1.PDF      |          |
| 2) 4-0 (1997年、1997年<br>二 工事等長<br>- 一 (1997年)                                                                                                    | 報告書ファイル作<br>成ソフトウェア名                  | Adobe_Acrbst_4.0   |          |
| (二) 即位:21-5                                                                                                    | 19:21-30 E3                           | \$8.05 M           |          |
| (1) 教道水明像                                                                                                    | NR #P. 45 #P. 45                      | 非報告書               |          |
| 中。<br>二、<br>大学<br>地理<br>21<br>地理<br>21<br>地理<br>21<br>地理<br>21<br>地理<br>21<br>地理<br>21<br>12<br>12<br>12<br>12<br>12<br>12<br>12<br>12<br>12                                                                                                    | 報告書オリジナル<br>ファイル名                     | REPOOL 01 DOG      |          |
| 10 20年2月後<br>10 1月1日<br>11 1月1日<br>11 1月11日<br>11 1月11日<br>11 1月111日<br>11 1月111日<br>11 1月111日<br>11 1月111日<br>11 1月11111<br>11 1月11111<br>11 1月11111<br>11 11 11 11 11 11 11 11 11 11 11 11 11 | 戦告表オリジナル<br>ファイル作成ソフ<br>トウェア名         | Microsoft_Word_98  |          |
| <ul> <li>・おきぼう~-ラ</li> <li>・おうわぼう通知(情報)(情報)(情報)(情報)(情報)(情報)</li> </ul>                                                                                                    | 報告書オリジナル<br>ファイル名                     | REPORT ST ALS      |          |
| <ul> <li>一一地子4は4200</li> <li>一一地子40484年は大回</li> <li>100 二27写高</li> </ul>                                                                                                    | 報告書オリロナル<br>ファイル作成ソフ                  | Micraeoft_Excel    | ここに管理項目を |

参考図 3.2 報告書管理ファイル作成イメージ

北九州市

\_\_\_\_\_

(2) ファイル名の一括変更のイメージ(事例)

\_\_\_\_\_

土木設計業務等の電子納品要領(案)等では、電子納品する電子データファイルの ファイル名及びフォルダ名の命名規則を定めています。電子納品媒体作成支援ソフト には受注者が登録した電子データファイル名等を土木設計業務等の電子納品要領(案) 等に規定したファイル名に一括変更する機能を有しているものがあります。

電子納品媒体作成支援ソフトを用いた場合のファイル名等の一括変換イメージを参 考図 3.3 に示します。

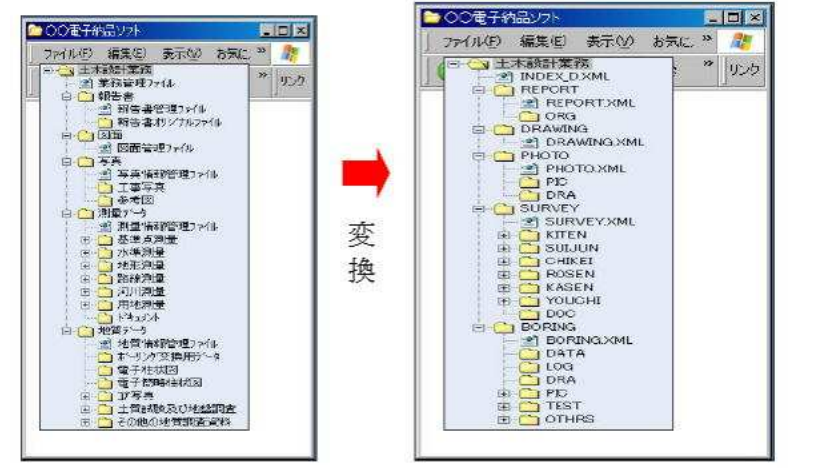

参考図 3.3 ファイル名、フォルダ名の一括変換イメージ

#### 10-4 電子納品成果品の悪い例

- ●その1
  - 工事管理情報ファイルがない。 ・電子納品要領に準じた名前にな
  - っていない。(日本語になって いる)

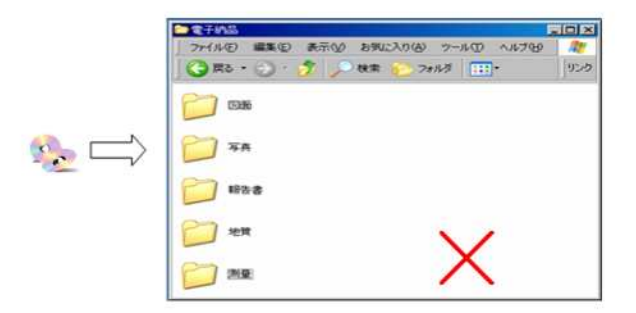

#### ●その2

- ・工事管理情報ファイルがない。 ・電子納品要領に準じたフォルダ がない。
- ファイル名称が日本語のままで 納品されている。

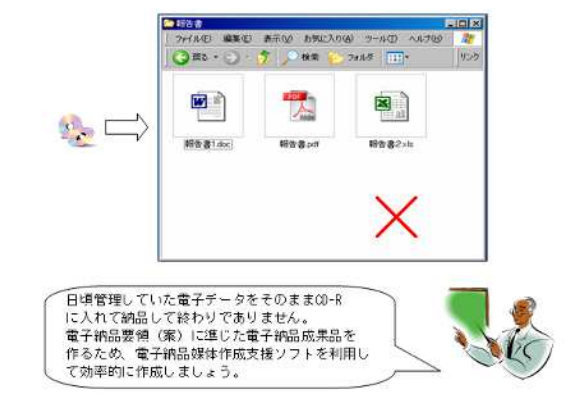

電子納品の手引き【土木設計業務編】 \_\_\_\_\_ 

●その3

・全資料をスキャニングしてPDF 型式で格納

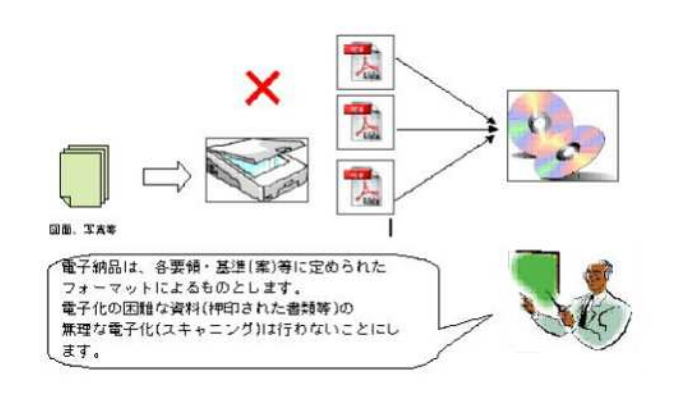

●その4

・管理項目の情報が適切でない。

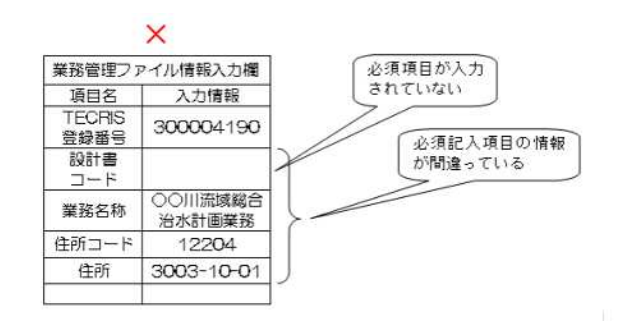

・機種依存文字を使用している (機種依存文字の例) 1 2 3 4 5 6 7 8 9 10 11 12 13 14 15 16 17 18 19 20 I II III IV V VI VII VIII IX X mm cm km mg kg cc m<sup>2</sup> 〒〒 〒 金 御 術 代 聯 柾 翻 

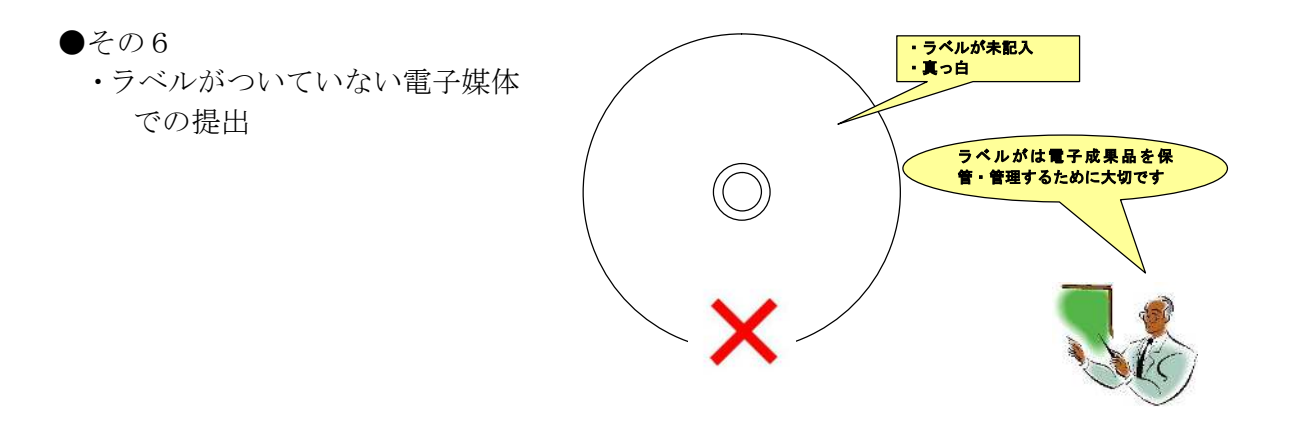

#### 10-5 協議確認事項

電子納品の実施にあたり、受発注者間で協議・確認すべき内容を「**電子納品**納品内容 確認書(設計等業務委託用)」により行います。

以下に、一般的に行われている受発注者間の協議の流れ・協議事項を示しますが、本市 の協議事項は、「**電子納品**納品内容確認書(設計等業務委託用)」を標準とします。

● 業務着手時の協議・指示

業務着手時には、業務期間中の混乱を防ぎ円滑に電子納品を実施するため、「電子 納品 納品内容確認書(設計等業務委託用)」(本市ホームページ掲載)を用いて受 発注者間で電子納品の対象書類やファイル形式について協議すると共に、データバッ クアップ体制やコンピュータウイルス対策方法について、確認を行います。

協議すべき事項

- i) 協議参加者
- ii) 電子納品対象項目
- iii) 電子納品データの作成/確認ソフトウエア及びファイル形式の確認
- iv) 尊守すべき要領・基準類
- v) 電子納品対象の納品方法
- vi) コンピュータウイルス対策
- vii) その他

検査前の協議・指示

検査時の協議は、検査の実施体制に関する項目について行う。協議は、中間検査/ 完成検査において電子成果品に対する円滑な検査実施を確保するため、下記の項目に ついて受発注者間で実施します。協議の結果は、受注者が「電子納品 納品内容確認 書(設計等業務委託用)」に記入します。

協議すべき事項

- i) 検査場所·予定日時
- ii) 電子検査の対象書類
- iii) 検査用ソフトウエア
- iv) その他

納品時の協議・指示・確認

完了検査の実施時に、電子成果品に対する検査内容を記録する目的で、下記の項 目について確認するものとする。なお、「電子納品 納品内容確認書(設計等業務委 託用)」には受発注者双方の協議・確認のもとで、記入するものとします。

協議すべき事項

- i) 電子媒体の確認
- ii) ウイルスチェック
- iii) フォルダ構成/ファイル名
- iv) 管理ファイルのデータ項目内容チェック
- v) 電子データ内容と印刷出力との内容照合チェック
- vi) 電子媒体ラベルの署名/電子媒体納品書の受領
- vii) その他

北九州市

#### 

## 10-6 電子納品 納品内容確認書(設計等業務委託用)

電子納品 納品内容確認書(設計等業務委託用) 【受注者が記入】

| 1. 基本情報入力  |  |   |   |  |   |   | 実施E                                                | 1     | 年    | 月 | 日 |
|------------|--|---|---|--|---|---|----------------------------------------------------|-------|------|---|---|
| 業務名 *      |  |   |   |  |   |   |                                                    |       |      |   |   |
| 履行期間 *     |  | 年 | 月 |  | 日 | ~ | 年                                                  |       | 月    |   | H |
| 設計書番号 *    |  |   |   |  |   |   | ハイフンを含めて、18桁の半角英数字を記入して下さい。<br>受注者が監督員に尋ねて記入して下さい。 |       |      |   |   |
| 委託場所 *     |  |   |   |  |   |   |                                                    |       |      |   |   |
| 受注会社名 *    |  |   |   |  |   |   |                                                    |       |      |   |   |
| 管理技術者名 *   |  |   |   |  |   |   | 対象:言                                               | 殳計、測量 | 、地質調 | 査 |   |
| 照查技術者名 *   |  |   |   |  |   |   | 対象:言                                               | 受計    |      |   |   |
| 担当技術者名 *   |  |   |   |  |   |   |                                                    |       |      |   |   |
| 業務委託料 *    |  |   |   |  |   | 円 |                                                    |       |      |   |   |
| 市·発注担当課名 * |  |   |   |  |   |   |                                                    |       |      |   |   |

\* 欄に記入した内容は、「電子納品データ納品書」の同じ項目に書き込まれます。

#### 2. 協議参加者

| <b>20</b> 注 书 | 所属   |  |  |
|---------------|------|--|--|
| 光 注 有         | 参加者名 |  |  |
| 受注者           | 会社名  |  |  |
|               | 役職   |  |  |
|               | 参加者名 |  |  |

#### 3. 適用要領·基準類

| 土木設計業務等の電子納品要領(案)  |   | H28.03 | 電子納品運用ガイドライン(案)          |   | H30.03 |
|--------------------|---|--------|--------------------------|---|--------|
| 【国土交通省版編】          |   | その他    | 【業務編】【国土交通省版編】           |   | その他    |
| CAD製図基準(案)         |   | H29.03 | このの制図其進に明する運用ガンドラン(安)    |   | H29.03 |
| 【国土交通省版編】          |   | その他    | CAD 表因基本に関する理用ガイト ノイン(末) | Γ | その他    |
| 電子納品運用ガイドライン(案)    |   | H30.03 | 電子納品運用ガイドライン(案)          | Γ | H30.03 |
| 【地質·土質調査編】         |   | その他    | 【測量編】                    |   | その他    |
| 地質·土質調査成果電子納品要領(案) |   | H28.10 | 測量成果電子納品要領(案)            | Γ | H30.03 |
| 【国土交通省版編】          | Γ | その他    | 【国土交通省版編】                |   | その他    |
| ニジカル 足支 笠田桂起甘進(安)  |   | H28.03 |                          |   |        |
| ナンダルラ具官理情報奉华(条)    |   | その他    |                          |   |        |
| 備考                 |   |        |                          |   |        |

#### 4. 利用ソフト等

|       | ソフト名<br>もしくはファイル形式 | 発注者使用ソフト<br>(バージョンも含めて記載)             | 受注者使用ソフト<br>(バージョンも含めて記載) |
|-------|--------------------|---------------------------------------|---------------------------|
|       | Word               |                                       |                           |
| 文書    | 一太郎                |                                       |                           |
| 作成等   | EXCEL              |                                       |                           |
|       | その他                |                                       |                           |
| CAD図面 | SXF(SFC)形式         |                                       |                           |
| 写 真   | JPEG(またはTIFF)形式    |                                       |                           |
| その他   | 電子納品支援ソフト          | 電子納品検査プログラム<br>EX-TREND官公庁2018 Ver.18 |                           |

| 業務管理ファイル             | (4)測量フォルダー(SURVEY) | [5)地質フォルダー(BORING) |
|----------------------|--------------------|--------------------|
| 「(1)報告書フォルダー(REPORT) | ▶ 測量情報管理ファイル       | ▶ 地質情報管理ファイル       |
| ▶ 報告書管理ファイル          | □ 基準点測量            | ▶ ボーリング交換用ファイル     |
| ▶ 報告書ファイル            | ▶ 水準測定             | □ 電子柱状図データファイル     |
| ▶ 報告書オリジナルファイル       | ▶ 地形測量             | ▶ 電子簡略柱状図データファイル   |
| 「(2)図面フォルダー(DRAWING) | ▶ 路線測量             | ▶ 地質平面図            |
| ▶ 図面管理ファイル           | □ 河川測量             | ▶ 地質断面図            |
| ▶ 図面ファイル             | □ 用地測量             | □ コア写真             |
| F (3)写真フォルダー(PHOTO)  | Γ ドキュメント           | ▶ 電子各種試験結果         |
| ▶ 写真管理情報ファイル         |                    | (6) i-constrction  |
| ▶ 写真ファイル             |                    | ( )                |
| ▶ 参考図ファイル            |                    |                    |

6. 電子データ確認事項

#### 本表は、完成電子媒体の受け渡し時に確認する。

|    | 確認項目                                                                               | 受注者<br>確認欄            | 監督員<br>確認欄       |
|----|------------------------------------------------------------------------------------|-----------------------|------------------|
| 1  | 電子データを電子媒体に書き込んだ後、ウイルスチェックを行ったか。                                                   |                       |                  |
| 2  | 位置情報(緯度経度)は入力されているか。                                                               |                       |                  |
| 3  | CAD図データ形式はSFCとなっているか。                                                              |                       |                  |
| 4  | CAD図面ファイル名は命名規則に従っているか。<br>(従っていない場合、市検査プログラムを通した際、ファイル名が英数字のままで日本語で確認できない)        |                       |                  |
| 5  | CAD図を印刷またはパソコンで開いて、目視チェックでの問題が無かったか。<br>(文字の大きさ異常、文字化け、線幅の異常、等がなかったか)              |                       |                  |
| 6  | 報告書等のPDFデータのファイル名は命名規則に従っているか。<br>(従っていない場合、市検査プログラムを通した際、ファイル名が英数字のままで日本語で確認できない) |                       |                  |
| 7  | 報告書等のPDFデータに「しおり」が付いているか。                                                          |                       |                  |
| 8  | CDの表面に、必要事項が書き込んであるか。                                                              |                       |                  |
| 9  | 『電子媒体(電子納品データ)納品書』に必要事項が記入されているか。                                                  |                       |                  |
| 10 | 提出用の電子媒体以外の電子媒体(ハードディスクなど)にバックアップがあるか。<br>(納品後、10年間の保管義務があります。)                    |                       |                  |
| 11 |                                                                                    |                       |                  |
|    |                                                                                    | 確認できたら、チ<br>〇を記入)して下; | ェック(レ点または<br>さい。 |

北九州市

## 10-7 電子媒体(電子納品データ)納品書・電子媒体(電子納品データ)提出届け

| 電子媒体(電                     | <b>『</b> 子納品ラ | データ | :)納    | 品書       |               |                 | 受       | 主者が記入】  |     |
|----------------------------|---------------|-----|--------|----------|---------------|-----------------|---------|---------|-----|
| 北九州市長 様                    |               |     |        |          |               | 年               | 月       | 日       |     |
|                            | 受             | 注 者 | 住 所    | ŕ        |               |                 |         |         |     |
|                            |               |     | 商号(名称) |          |               |                 |         |         |     |
|                            |               |     | 代表者    | -        |               |                 |         |         |     |
|                            |               | 1   | 電話番号   | <u>1</u> |               |                 |         |         |     |
|                            |               |     |        | ,        |               |                 |         |         |     |
| 下記の工                       | 事(業務)に        | ついて | 雷子雄    | ま伝 (     | 電子納品デ-        | -タ)を納           | 品しまっ    | t-      |     |
|                            | - ()(1)) (0   |     |        |          |               | 27 C/H          |         | 0       |     |
| 工事(業務)名                    |               |     |        |          |               |                 |         |         |     |
| 雷子棋体悉号                     |               |     |        |          | 設計書番号は、       | 監督員に尋ね          | って下さい。  |         |     |
| =設計書番号                     |               |     |        |          | (例: A01VHG150 | 0-01-00-C4 ^{7> | を含めて18桁 | 〒の番号です) |     |
| CORINS登録番号                 |               |     |        |          | CORINSに登録     | する工事は、          | 請負金額5   | 00万円以上で | す。  |
| (TECRIS登録番号)               |               |     |        |          | TECRISに登録     | する業務は、          | 業務委託料   | 100万円以上 | です。 |
| 電子媒体作成年月                   |               | 年   | 月      |          |               |                 |         |         |     |
| 請 負 金 額<br>(業務委託料)         |               |     |        |          | 円             |                 |         |         |     |
| 契約工期<br>(履行期間)             |               | 年   | 月      | 日        | から            | 年               | 月       | 日 まで    |     |
| 現場代理人名                     |               |     |        |          |               |                 |         |         |     |
| <ul><li>(監理技術者名)</li></ul> |               |     |        |          |               |                 |         |         |     |

|                                                                                            | 技術管理課                                             |                                      |
|--------------------------------------------------------------------------------------------|---------------------------------------------------|--------------------------------------|
|                                                                                            | 受付番号                                              |                                      |
|                                                                                            |                                                   |                                      |
| 電子媒体(電子納品データ)提出届                                                                           |                                                   | 【監督員が記入】                             |
| 技術管理課 様                                                                                    | 年。                                                | 月日                                   |
| 「「「「「「「「「」」」」」」」」」」」」」」」」」」」」」                                                             | 、カンナ、相山1                                          | + <i>+</i> -                         |
| 局 課 名                                                                                      | を使山し                                              | ~ よ 9 。                              |
| 監督員名・職員番号                                                                                  |                                                   |                                      |
| 電話番号                                                                                       |                                                   |                                      |
| エ事設計書(最終変更後)データの保存完了の報告 (*本欄は工事に適用する<br>電子納品保管管理システムの運用開始以降に記入<br>(システムの運用開始・保存方法は別途通知します) | 。<br>(完了)<br>、、、、、、、、、、、、、、、、、、、、、、、、、、、、、、、、、、、、 | (設計書データを保管管理<br>システムに保存完了後、○<br>で囲む) |

## \_\_\_\_\_

#### 「本手引き」書に関する問い合わせ先 10-8

本書は、国土交通省の各要領・基準、ガイドライン等を参考にして作成しています。 本書に関する問い合わせは、メールまたはFAX で北九州市技術監理局技術管理課 電子納品担当までお願いします。

北九州市技術監理局技術管理課技術第一係 TEL 093-582-2045 メールの場合 gi-kanri@city.kitakyushu.lg.jp (以下の様式の内容をメールする) FAXの場合093-592-0690(以下様式に記入しFAXする)

|           | 問い合わせ | せ様式 |   |
|-----------|-------|-----|---|
| 会社名       |       |     |   |
| 所属        |       |     |   |
| 氏名 (ふりがな) |       | (   | ) |
| メールアドレス   |       |     |   |
| 問い合わせ内容   |       |     |   |
|           |       |     |   |
|           |       |     |   |
|           |       |     |   |
|           |       |     |   |
|           |       |     |   |
|           |       |     |   |
|           |       |     |   |
|           |       |     |   |
|           |       |     |   |
|           |       |     |   |
|           |       |     |   |
|           |       |     |   |
|           |       |     |   |
|           |       |     |   |
|           |       |     |   |